#### Riccardo Zamolo, Enrico Nobile

DIA - Dipartimento di Ingegneria e Architettura Università degli Studi di Trieste

Esercitazioni di Termofluidodinamica Computazionale

# External aerodynamics over Ahmed's body with ANSYS Fluent

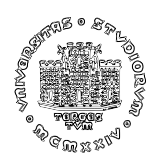

April 2020

### **1** Introduction and problem definition

This tutorial document shows how to perform a full CFD analysis of a vehicle aerodynamics problem using ANSYS Workbench 2020 platform (hereafter "WB").

The geometry will be defined using ANSYS SpaceClaim 2020 (hereafter "SpaceClaim"), the mesh will be generated using ANSYS Meshing 2020 (hereafter "ANSYS Meshing") and the problem will be solved using ANSYS Fluent 2020 (hereafter "Fluent") with RANS (Reynolds-Averaged Navier-Stokes) formulation: a turbulence model will be employed to find a steady-state solution.

For the sake of simplicity, the specific vehicle for this study case is the Ahmed's body [1], whose geometry is reported in Figure 1, in the case of a rear slant angle of  $25^{\circ}$ .

Beside its basic geometry, the physics of the problem is not trivial:

"Most of the drag of the body is due to pressure drag, which is generated at the rear end. The structure of the wake is very complex, with a separation zone and counter-rotating vortices coming off the slant side edges, whose strength is mainly determined by the base slant angle." [3] (See Figure 2).

Once the characteristics of the problem have been defined as in Table 1, where air at  $T = 20^{\circ}$  C is the working fluid, our main goal is to compare the computed drag coefficient  $C_D$  to experimental data:

$$C_D = \frac{2F_x}{\rho u_\infty^2 A_x} \tag{1}$$

where  $F_x$  is the computed x-component of the force acting on the body (drag force) and  $A_x$  is the projected body area along the x-axis.

Since we'll use a RANS (time-averaged) approach, we can take advantage of the symmetry of the problem around the x-y plane (see Figure 1) for both geometry and boundary conditions to simulate half the space around the Ahmed's body.

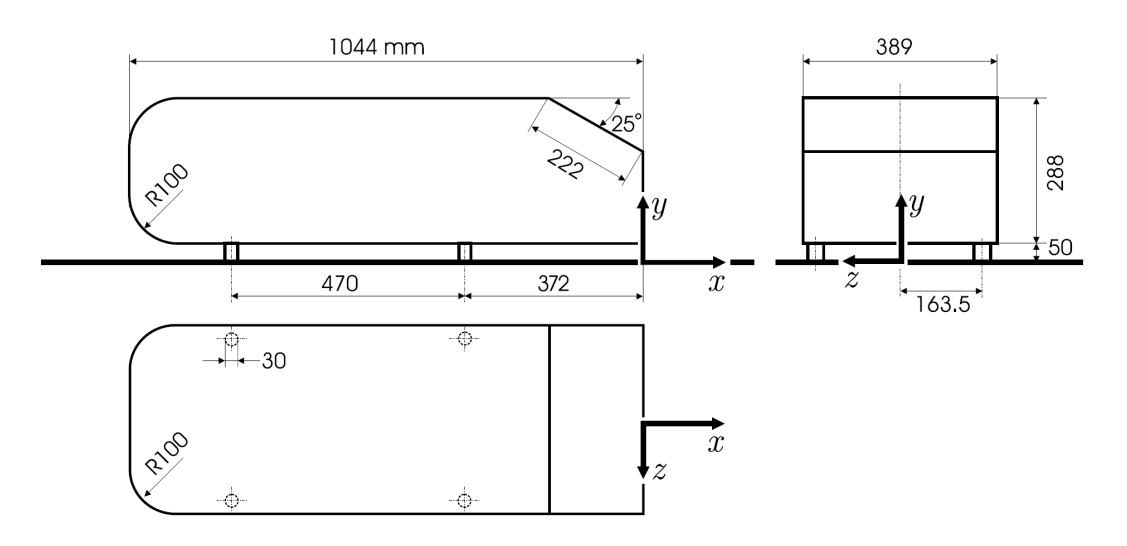

Figure 1: Ahmed's body with a rear vehicle slant angle of 25° (dimensions in mm).

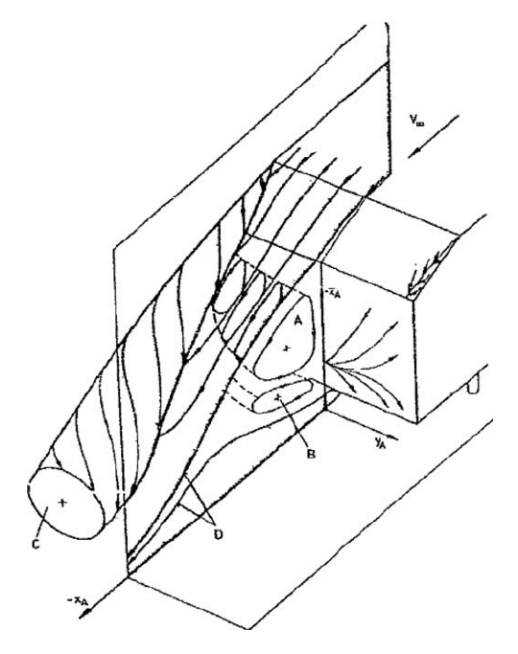

Figure 2: Rear separation zone (from [1]).

| Cha          | aract | teristics of the problem.                            |
|--------------|-------|------------------------------------------------------|
| L            | =     | 1044 mm                                              |
| W            | =     | 389 mm                                               |
| H            | =     | 288 mm                                               |
| $A_x$        | =     | $0.057516 \text{ m}^2$                               |
| $u_{\infty}$ | =     | 40 m/s                                               |
| T            | =     | 20° C                                                |
| $\mu$        | =     | $1.789 \times 10^{-5}$ kg/(m·s)                      |
| ho           | =     | $1.225 \text{ kg/m}^3$                               |
| Re           | =     | $\frac{\rho  u_{\infty}  L}{\mu} = 2.86 \times 10^6$ |

Table 1: Problem characteristics.

# 2 Workbench project

- Start WB and drag&drop a *Fluid Flow (Fluent)* component into the main window as in Figure 3; rename it *Ahmed\_body* and save this new project: *File*  $\rightarrow$  *Save as...* 

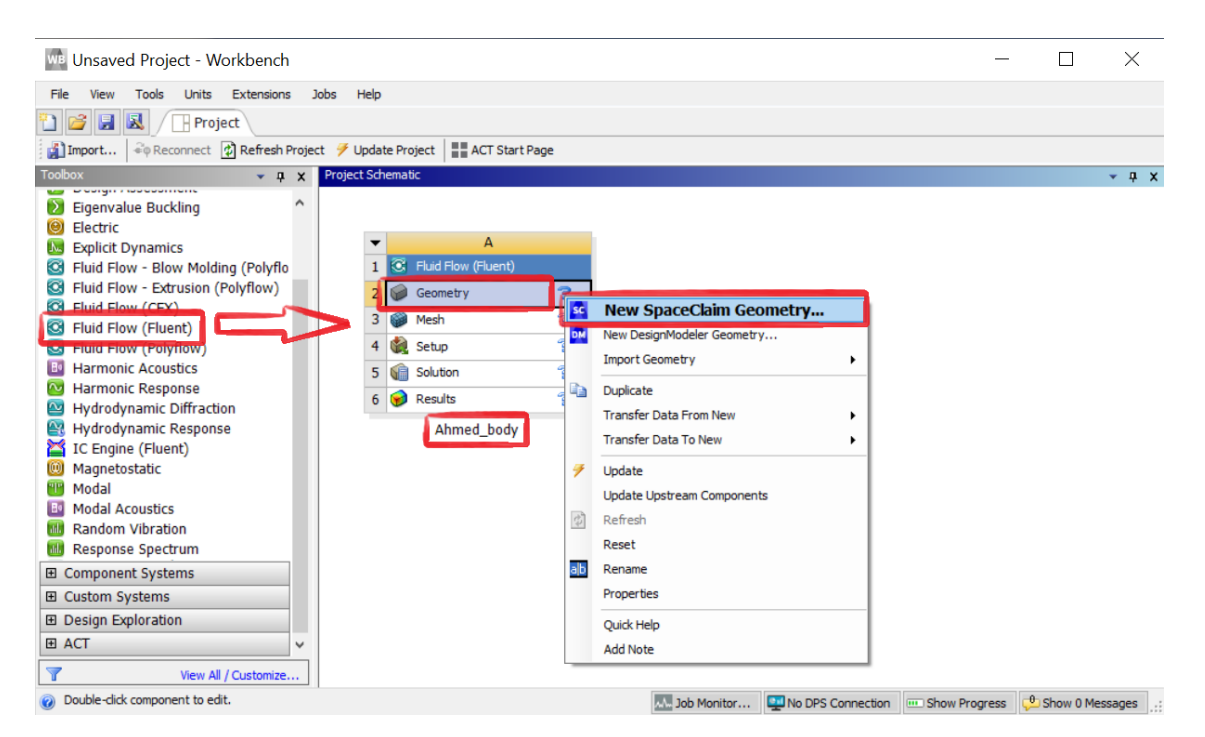

Figure 3: WB project (Fluid Flow with Fluent).

# 2.1 Geometry definition with SpaceClaim

- Right click on *Geometry* and click on *New SpaceClaim Geometry*... to define a new geometry with SpaceClaim (Figure 3).

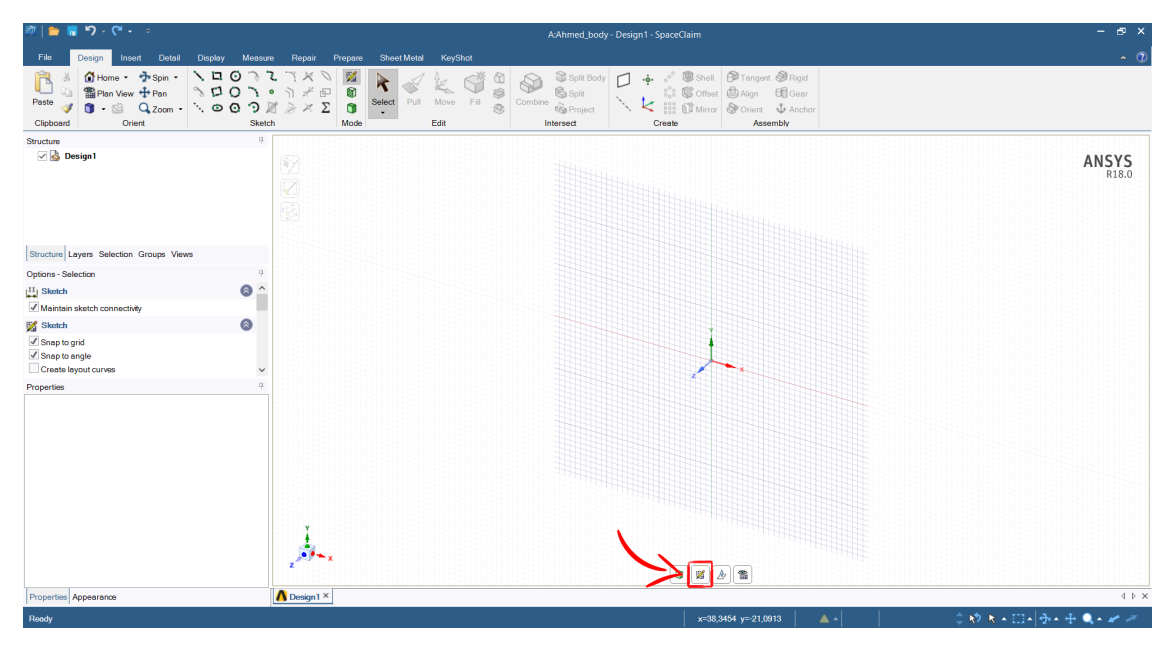

Figure 4: SpaceClaim.

- Click on *Sketch mode* icon  $\mathbb{Z}$  and move the mouse in the main window to position the sketch on the x - y plane (or click on the z axis), then click on *Plan view* icon Plan View to have an orthogonal plan view (Figure 4).

- Using *Line*, define the simplified 2D profile of the Ahmed's body reported in Figure 5:

| 🔊 - 연 - 📲 💼 🛋 🕅                                      |                                                                                                    |                                                                                          |                                                    |                 |
|------------------------------------------------------|----------------------------------------------------------------------------------------------------|------------------------------------------------------------------------------------------|----------------------------------------------------|-----------------|
| File Design Insert Detail D                          | )isplay Measure Repair Prepare She                                                                                                    | et Metal KeyShot                                                                         |                                                    |                 |
| Paste<br>Clipboard                                   | C                                                                                                    | Put Move Fill & Combine & Project<br>Edit Intersect Create                               | gent ⊗PRgid<br>1 ∰ Gear<br>nt ↓ Anchor<br>kssembly |                 |
| Structure  a  b  b  curves  b  curves                | <ul> <li>Drag to draw a straight line. Or click to create<br/>each point of a polyline, then double-click to end<br/>the line.</li> </ul> | t to select a tangent chain. Double-click again to select a closed loop. Drag to edit yo | ur sketch.                                         | ANSYS           |
|                                                      | Press F1 for more help, or F3 for a video.                                                                                                |                                                                                          |                                                    | R18.0           |
|                                                      |                                                                                                    | <b>◄</b> 843mm ─────                                                                     | <b>-</b> -                                         |                 |
| Structure Layers Selection Groups Views              |                                                                                                    |                                                                                          |                                                    |                 |
| Options - Selection                                  | 9                                                                                                    |                                                                                          |                                                    |                 |
| II Sketch                                            | 8 <u>^</u>                                                                                                    |                                                                                          |                                                    |                 |
| Maintain sketch connectivity                         |                                                                                                    |                                                                                          |                                                    |                 |
| 1 Sketch                                             | 8                                                                                                    |                                                                                          |                                                    |                 |
| Snap to grid                                         |                                                                                                    |                                                                                          | ]—                                                 |                 |
| Snap to angle                                        | 288mm                                                                                                    |                                                                                          |                                                    |                 |
| Create layout curves                                 | 20011111                                                                                                    |                                                                                          | 1                                                  | 94mm            |
| Propercies                                           |                                                                                                    |                                                                                          |                                                    |                 |
|                                                      |                                                                                                    |                                                                                          |                                                    |                 |
|                                                      | *                                                                                                    |                                                                                          | <b>v</b> +                                         |                 |
|                                                      |                                                                                                    |                                                                                          | 50mm                                               | - × A           |
|                                                      |                                                                                                    | <b>-</b> 1044mm —                                                                        | <b>^ </b>                                          |                 |
|                                                      | (Å)=x                                                                                                    |                                                                                          |                                                    |                 |
|                                                      |                                                                                                    |                                                                                          |                                                    |                 |
| Properties Appearance                                | ∧ Design 1* ×                                                                                                    |                                                                                          |                                                    | 4 Þ X           |
| Click to select. Double-click to select a tangent of | hain. Double-click again to select a closed loop. Drag                                                                                    | to edit your sketch. x=-891,9454 y=                                                      | 16,5336 📔 🔺 🕴 🌲 🛧                                  | • 🗆 • 🖗 • 🕂 🖉 🖉 |

Figure 5: Ahmed's body starting profile.

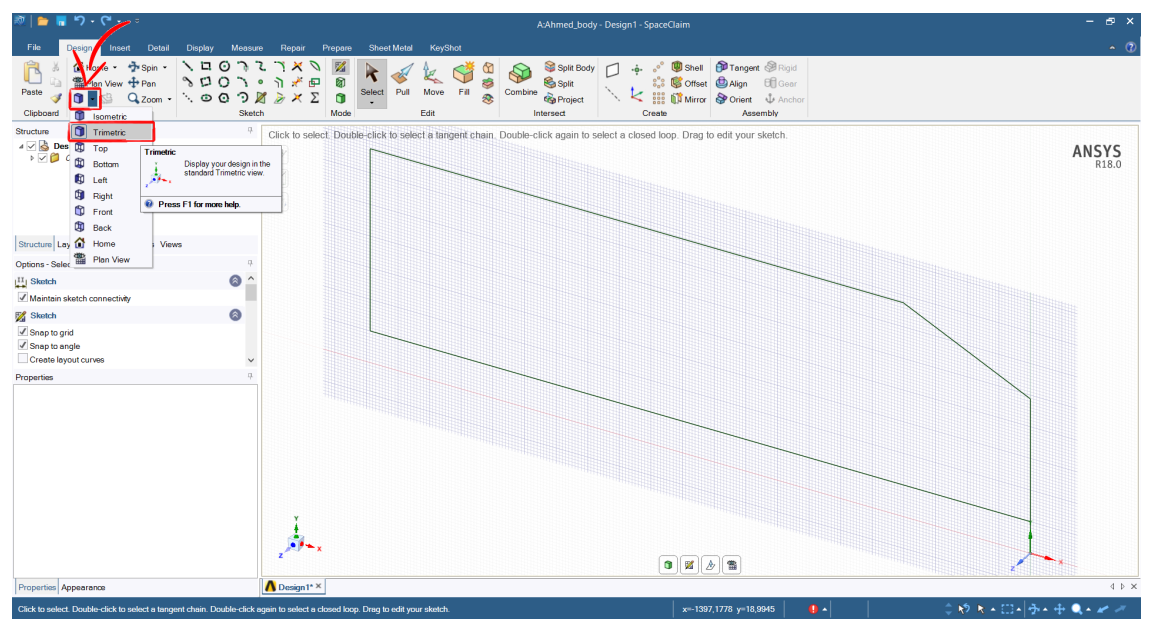

- Click on *View* icon **()** and select the *Trimetric* view (Figure 6):

Figure 6: Trimetric view.

- Now we can extrude the profile using the *Pull* command: click on the profile and insert 194,5mm by keyboard to pull the profile along the +z direction (Figure 7):

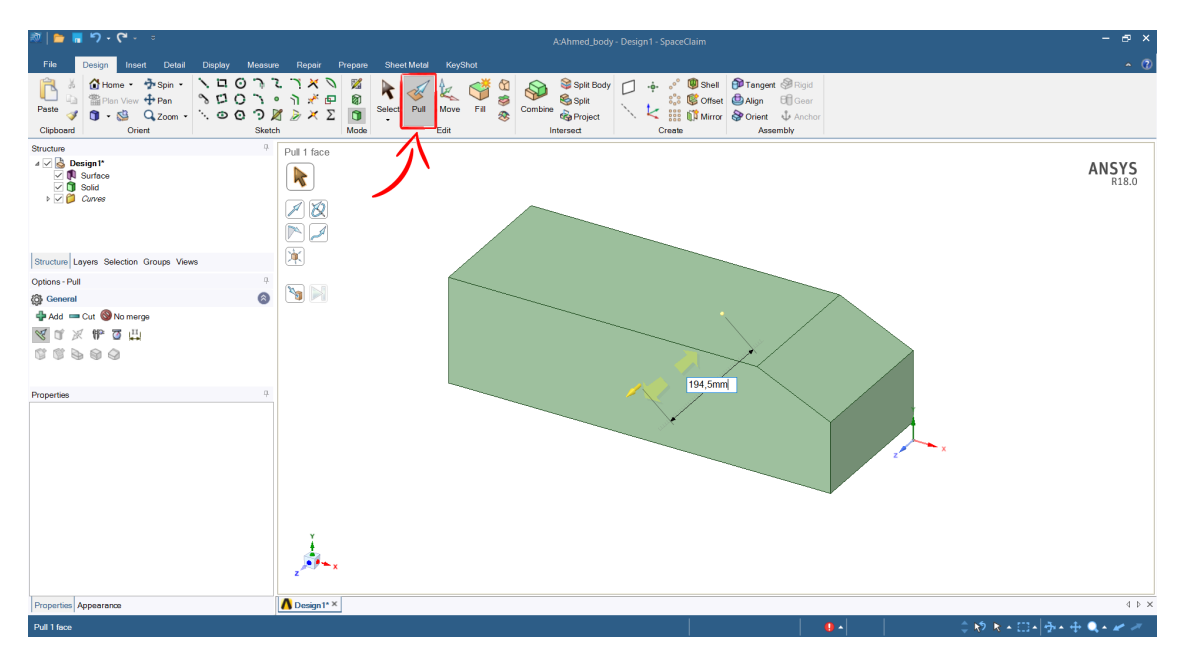

Figure 7: Pull command to extrude the profile.

- Use middle mouse button to rotate the view, mouse wheel to zoom the view, Ctrl + middle mouse button to move the view.

- To create the double roundings on the vehicle front, select *Pull* command and click on one of the front edges, then click on *Round* icon (Figure 8):

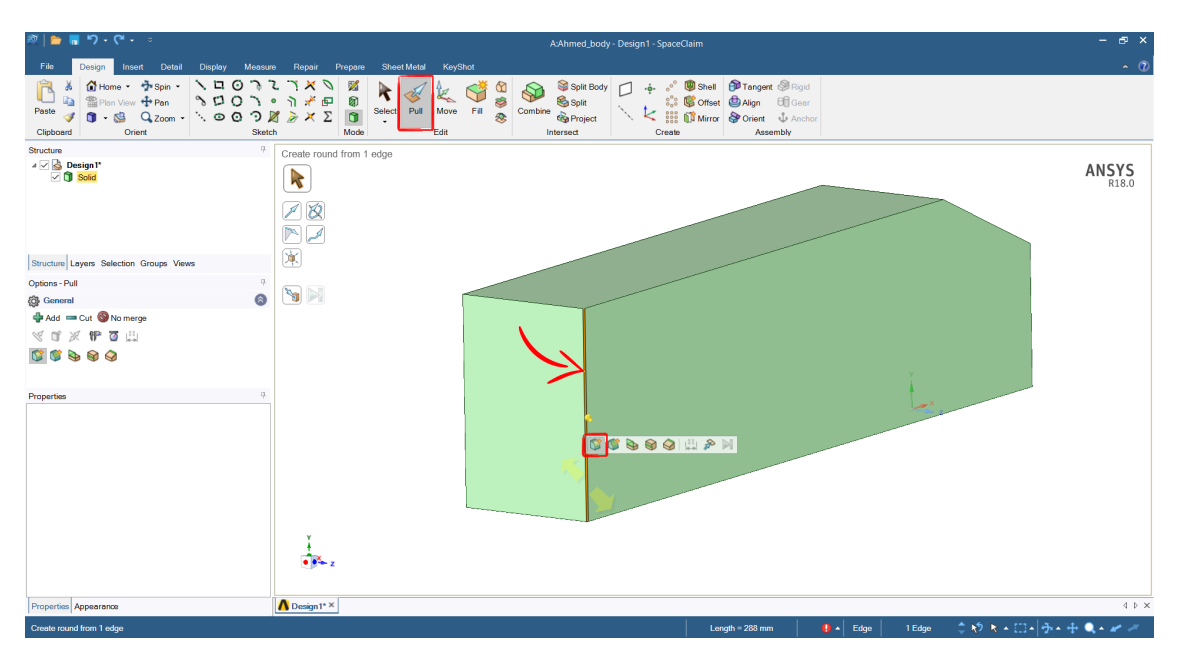

Figure 8: Roundings.

- Specify 100mm by keyboard as rounding radius (Figure 9):

| 💐   늘 🖷 ち・ペ・ 🔹                                                                                                    | A:Ahmed_body - Design1 - SpaceClaim                                                                                                    | - & ×          |
|----------------------------------------------------------------------------------------------------|----------------------------------------------------------------------------------------------------|----------------|
| File Design Insert Detail                                                                                                    | Display Measure Repair Prepare Sheet Metal KeyShot                                                                                                    |                |
| Image: Second second secon | N □ O N 2 N × D     Ø     A     Ø     A     Ø     B     B <th></th>                                                                                                    |                |
| Structure                                                                                                    | Create round from 1 edge                                                                                                    |                |
| ▲ ⊴ 😭 Design1*                                                                                                    | Image: Note of the second second | ANSYS<br>R18.0 |
| Structure Layers Selection Groups Views                                                                                                    |                                                                                                    |                |
| Options - Pull                                                                                                    |                                                                                                    |                |
| @ General                                                                                                    |                                                                                                    |                |
|                                                                                                    |                                                                                                    |                |
| Properties                                                                                                    | 9<br>100mri<br>75.37mm                                                                                                    |                |
|                                                                                                    | Bottom edge                                                                                                    |                |
| Properties Appearance                                                                                                    | ▲ Design * ×                                                                                                    | 4 Þ ×          |
| Create round from 1 edge                                                                                                    |                                                                                                    | 🛛 -            |

Figure 9: Roundings.

- Repeat this rounding operation for top and bottom edges.

- Select the *Sketch mode* icon and select the bottom plane of Ahmed's body (Figure 10), then click *Plan View*.

Figure 10: Sketch plane definition.

- Use *Construction line* and *Offset Curve* to draw the construction geometry of Figure 11 that will be required to define the supporting feet of Ahmed's body:

| File Design Insert Detail Display Measure Repair Prepare SheetMetal KeyShot                                                                                                    |                     |
|----------------------------------------------------------------------------------------------------|---------------------|
| Image: Control of the control of the control of th                                | <b>5YS</b><br>R18.0 |
|                                                                                                    |                     |
| Structure Layers Selection Groups Views                                                                                                    |                     |
| Options-Selection 9                                                                                                    |                     |
| Li Stath O ^                                                                                                    |                     |
| C Maintain skatch connectivy                                                                                                    |                     |
| 🕺 Skotch 💿                                                                                                    |                     |
| Øsepe bord<br>Øsepe banje<br>Creete løpordarines → 372mm → 372mm                                                                                                    |                     |
| Properties 0                                                                                                    |                     |
|                                                                                                    |                     |
|                                                                                                    | d b x               |
| it togen appendix a constraint and the Defendance and the Defendance a |                     |

Figure 11: Bottom construction geometry.

- Using *Circle*, draw the base of cylindrical feet of Ahmed's body, specifying 30mm by keyboard as diameter (Figure 12):

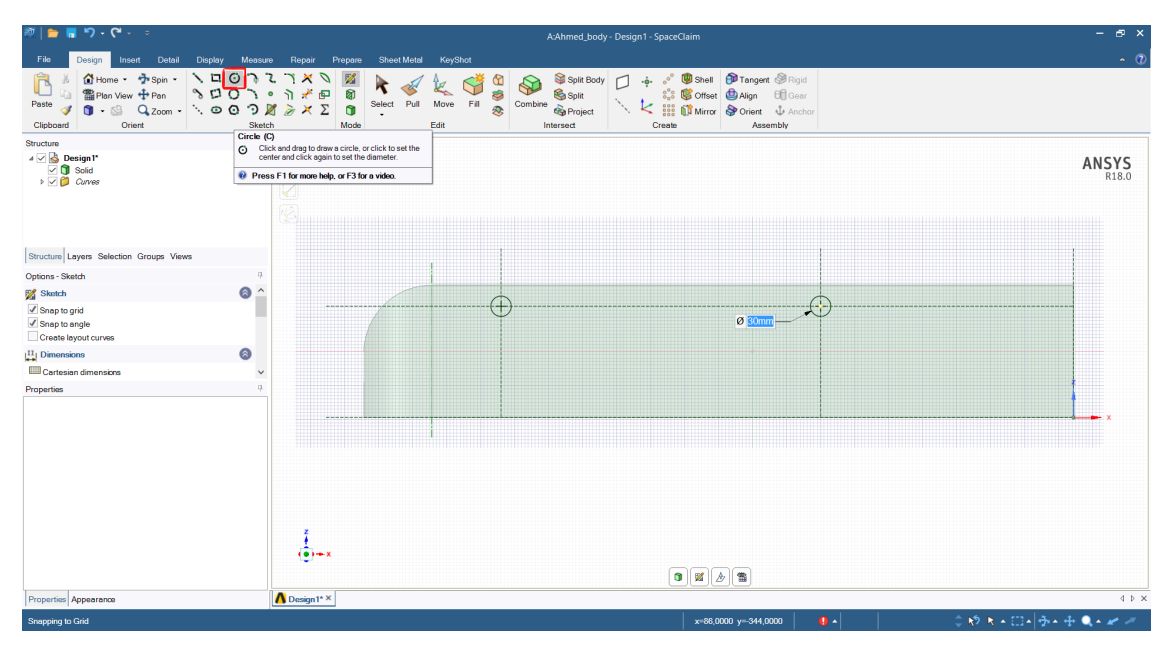

Figure 12: Supporting feet geometry.

- Use *Pull* to extrude both circles with an extruding length of 50mm, defined by keyboard (Figure 13):

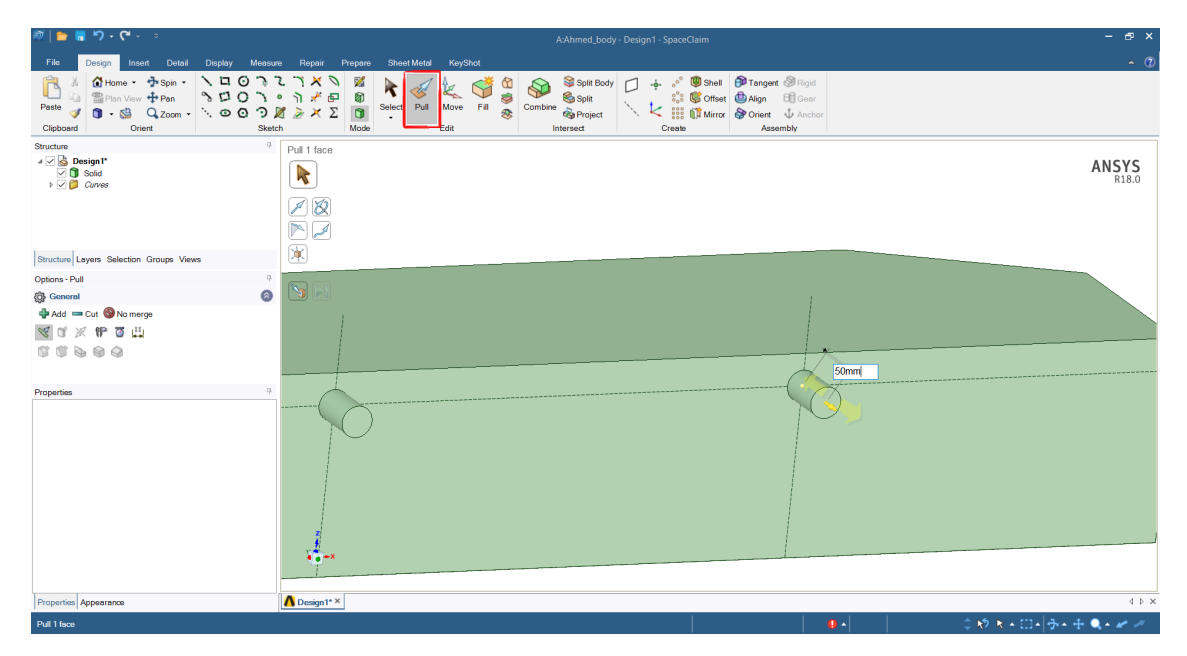

Figure 13: Supporting feet.

Now the geometry of the Ahmed's body is completed, but we need to define an external enclosure to simulate the external aerodynamics around the body. This enclosure starts 2L

before the body and extends 5L behind it; its height is 1.4m and its width is 2.5W (these dimensions are recommended for the 10th joint ERCOFTAC Workshop on Refined Turbulence Modelling).

- Click on *Prepare* tab and then click on *Enclosure* icon; select *Box* as Enclosure type and untick *Symmetric dimensions* (Figure 14):

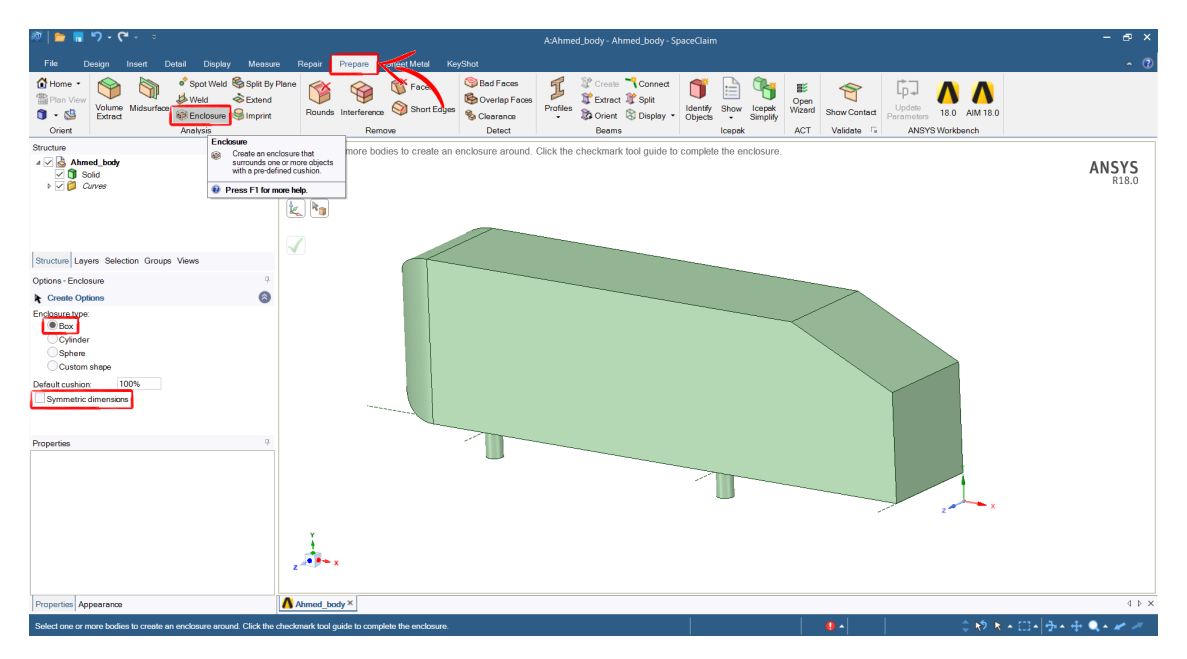

Figure 14: Enclosure options.

- Spot V Weld S Volume Enclo ure 🤤 Imprin Orient ANSYS k. 🖣  $\checkmark$ 6 • 1. + + • •
- Select the body and insert the dimensions reported in Figure 15, then click on  $\checkmark$  icon:

Figure 15: Enclosure dimensions.

- In the *Structure* tab, right click on *Solid* (the Ahmed's body)  $\rightarrow$  *Suppress for Physics* since we don't need to mesh it nor to perform calculations inside it (as it would in the case of a two-way fluid-structure coupling) (Figure 16):

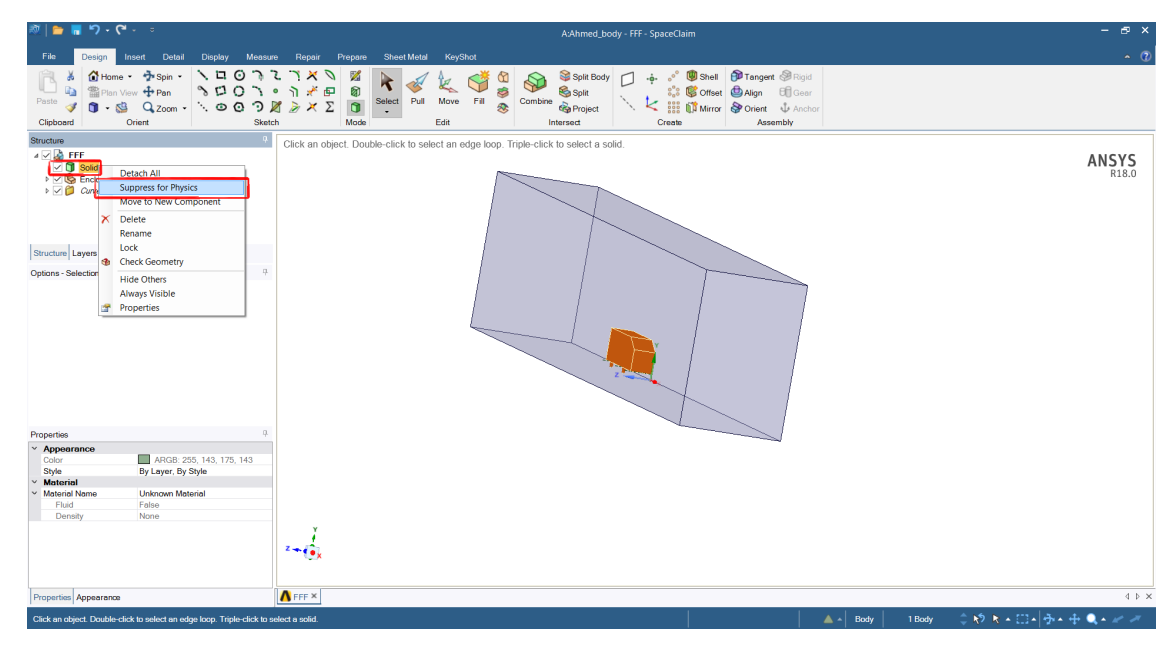

Figure 16: Ahmed's body volume is not required for our CFD analysis.

Since we want to increase the mesh resolution around the body, we need to define a *Body of influence*: click on *Sketch* icon under *Design* tab and select the symmetry plane of the Ahmed's body (Figure 17):

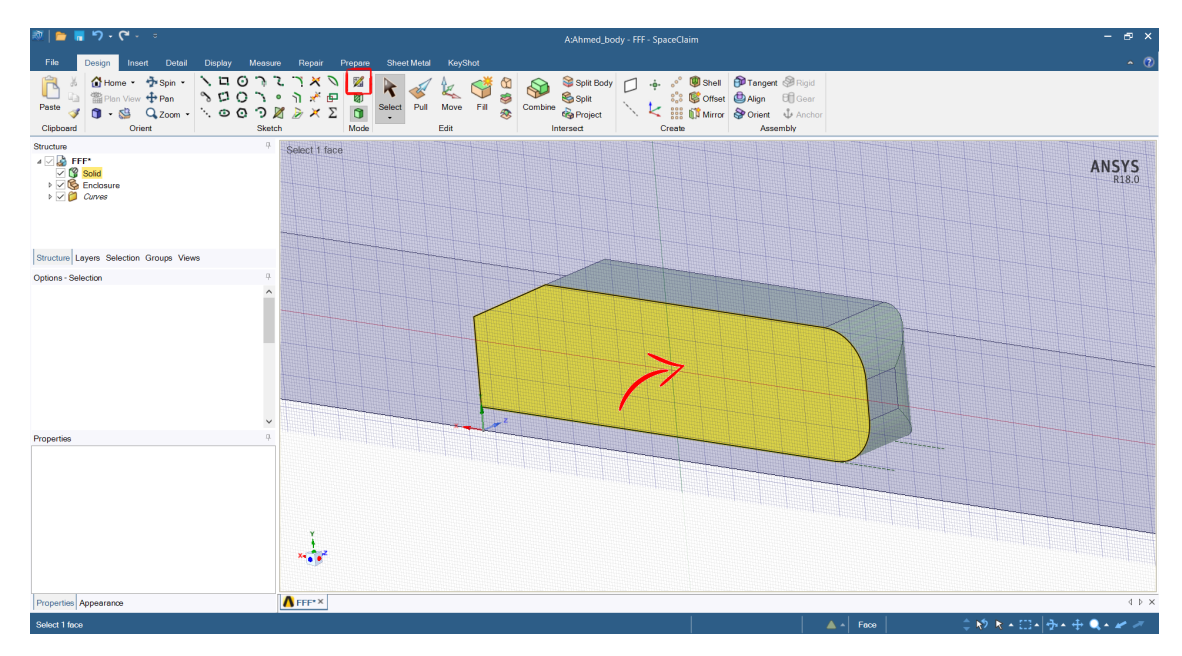

Figure 17: Plane selection for Body of influence definition.

- Click on *Plan View* and define the rectangular geometry of Figure 18 (the x length of the body is 1044mm, the width of the rectangle is 2544mm):

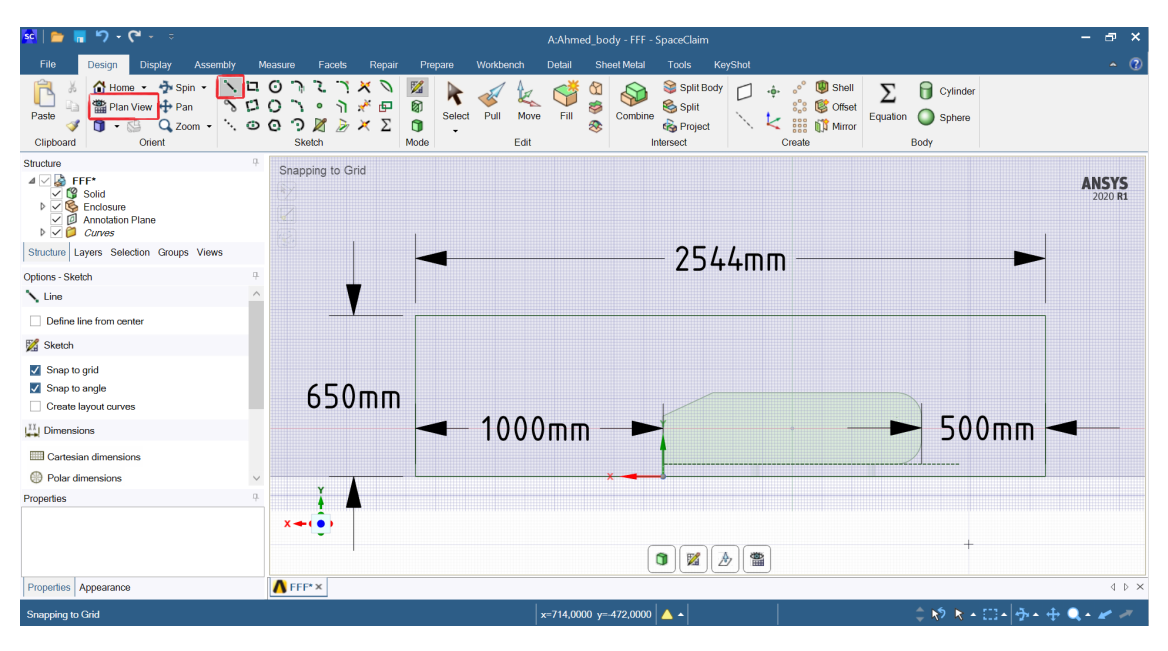

Figure 18: Body of influence definition.

- In the *Structure* tab, untick *Solid* and *Enclosure* (Figure 19):

| 💐   늘 🖥 🤊 - ሮ - 🔹                                                                                                    |                                              |                                         |                                     | A:Ahmed_body - FFF - SpaceClaim                                                                                                    |                                                                                                    | - & ×                   |
|----------------------------------------------------------------------------------------------------|----------------------------------------------|-----------------------------------------|-------------------------------------|----------------------------------------------------------------------------------------------------|----------------------------------------------------------------------------------------------------|-------------------------|
| File Design Insert Detail                                                                                                    | Display Measure                              | Repair Prepa                            | re Sheet Metal KeyShot              |                                                                                                    |                                                                                                    | <u>~ 0</u>              |
| Cilipboard<br>Cilipboard<br>Cilipboard<br>Cilipboard                                                                                                    | ヽ□ 0 ♪ 7<br>♪ □ 0 ♪ 0<br>∴ 0 0 ⑦ ↓<br>Sketch | 1 × 0 ⊠<br>1 × ⊡ @<br>1 ≥ × Σ 0<br>More | de Edit                             | Sophit Body     Sophit Body     Sophit Body     Sophit Body     Sophit     Sophit | Image: t     Image: t       Image: t     Image: t       Image: t |                         |
| Structure                                                                                                    | 4                                            | Click to select. Do                     | puble-click to select a tangent cha | in. Double-click again to select a closed loop. Drag t                                                                                                    | to edit your sketch.                                                                                                    |                         |
| Solid     Solid     Solid     Solid     Construction line     Construction line     Construction line     Construction line     Construction line     Structure Lyous Selection Groups View | •                                            |                                         |                                     |                                                                                                    |                                                                                                    | ANSYS                   |
| Options - Selection                                                                                                    | 9.                                           |                                         |                                     |                                                                                                    |                                                                                                    |                         |
| III Sketch                                                                                                    | la 🔿 🔿                                       |                                         |                                     |                                                                                                    |                                                                                                    |                         |
| Maintain sketch connectivity                                                                                                    |                                              |                                         |                                     |                                                                                                    |                                                                                                    |                         |
| 1 Sketch                                                                                                    | 8                                            |                                         |                                     |                                                                                                    | i i                                                                                                    |                         |
| Snap to grid Snap to angle Create layout curves                                                                                                    |                                              |                                         |                                     | **                                                                                                    |                                                                                                    |                         |
| III Dimensions                                                                                                    | 0                                            |                                         |                                     |                                                                                                    |                                                                                                    |                         |
| Cartesian dimensions                                                                                                    |                                              |                                         |                                     |                                                                                                    |                                                                                                    |                         |
| Polar dimensions                                                                                                    | ~                                            |                                         |                                     |                                                                                                    |                                                                                                    |                         |
|                                                                                                    |                                              | ×+(€)                                   |                                     |                                                                                                    | <i>b</i> ) 8                                                                                                    |                         |
| Properties Appearance                                                                                                    |                                              | A FFF*×                                 |                                     |                                                                                                    |                                                                                                    | 4 Þ ×                   |
| Click to select. Double-click to select a tanger                                                                                                    | nt chain. Double-click a                     | gain to select a closed l               | loop. Drag to edit your sketch.     | x=-2331                                                                                                    | 1,0125 y=455,5283 🛛 🌖 🔺                                                                                                    | 🕅 🕅 n 🖂 n 🕂 n 🕂 🔍 n 🛩 🥓 |

Figure 19: Body of influence definition.

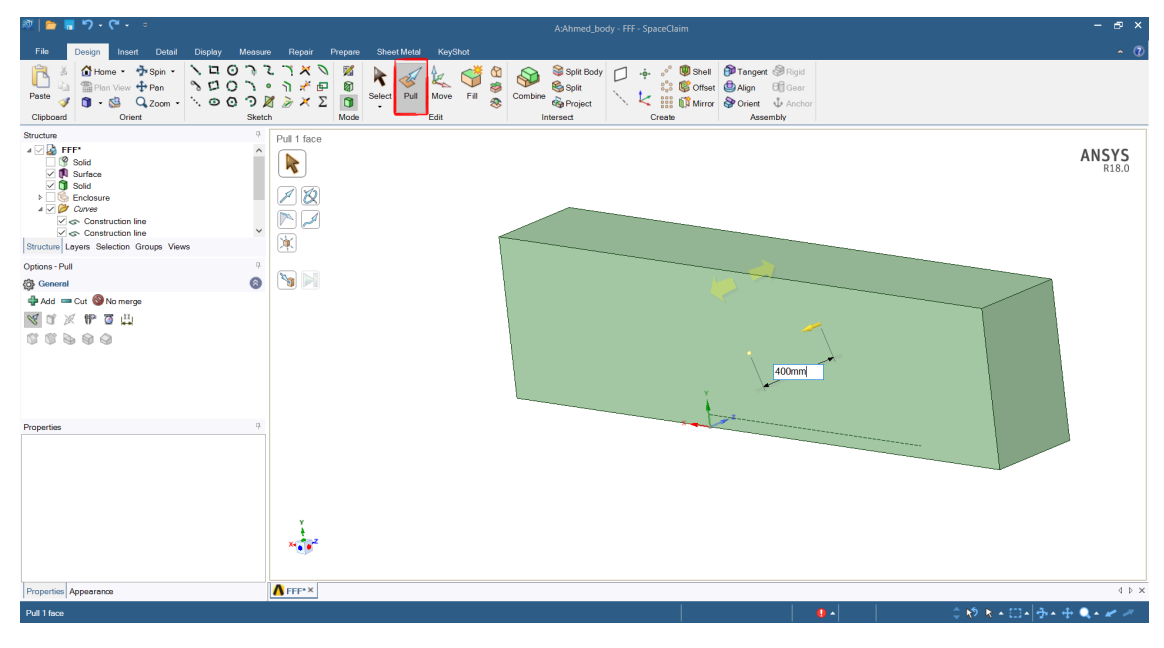

- Click on *Pull* to extrude the rectangular profile in the +z direction for 400mm (Figure 20):

Figure 20: Body of influence.

- Rename the new solid as 'Size\_box' (Figure 21):

| 2011 - 10 - 10 - 10 - 10 - 10 - 10 - 10                                                                                                    | AvAhmed_body - FFF - SpaceClaim                                                                                                    | - @ ×          |
|----------------------------------------------------------------------------------------------------|----------------------------------------------------------------------------------------------------|----------------|
| File Design Insert Detail Display Measu                                                                                                    | re Repair Prepare Sheet Metal KeyShot                                                                                                    | <b>∧</b> ⑦     |
| Image: Second second second | 1       1       X       X |                |
| Structure P                                                                                                    | Click an object. Double-click to select an edge loop. Triple-click to select a solid.                                                                                                    |                |
|                                                                                                    |                                                                                                    | ANSYS<br>R18.0 |
| Structure Layers Selection Groups Views                                                                                                    |                                                                                                    |                |
| Options - Selection 0 Properties 0                                                                                                    |                                                                                                    |                |
| Properties Appearance                                                                                                    | A FFF ×                                                                                                    | 4 Þ ×          |
| Click an object. Double-click to select an edge loop. Triple-click to s                                                                                                    | select a solid                                                                                                    | Q 10 10        |

Figure 21: Ahmed's body enclosure.

- *File*  $\rightarrow$  *Save Project* and close SpaceClaim.

Now that every geometric entity has been defined, we can start meshing the enclosure using ANSYS Meshing.

### 2.2 Meshing the enclosure with ANSYS Meshing

In WB, right click on *Mesh*  $\rightarrow$  *Edit* to mesh the enclosure in ANSYS Meshing (Figure 22):

| Ahmed_body - Workbench                                                                                                    |                                                                                                    |                                                                                                    |         |               | -             | _   |           | ×            |
|----------------------------------------------------------------------------------------------------|----------------------------------------------------------------------------------------------------|----------------------------------------------------------------------------------------------------|---------|---------------|---------------|-----|-----------|--------------|
| File View Tools Units Extensions Jobs                                                                                                    | Help                                                                                                    |                                                                                                    |         |               |               |     |           |              |
| 🐑 😝 🖳 🕄                                                                                                    |                                                                                                    |                                                                                                    |         |               |               |     |           |              |
|                                                                                                    |                                                                                                    |                                                                                                    |         |               |               |     |           |              |
| Import • Reconnect                                                                                                    | Opdate Project     ACT Start Page                                                                                                    |                                                                                                    |         |               |               |     |           |              |
| Toolbox 👻 🕂 🗙 Pr                                                                                                    | oject Schematic                                                                                                    |                                                                                                    |         |               |               |     |           | <b>→</b> 廿 X |
| <ul> <li>Eigenvalue Buckling</li> <li>Ejednvalue Buckling</li> <li>Electric</li> <li>Explicit Dynamics</li> <li>Fluid Flow - Blow Molding (Polyflo</li> <li>Fluid Flow (CEX)</li> <li>Fluid Flow (Fluent)</li> <li>Fluid Flow (Polyflow)</li> <li>Harmonic Acoustics</li> <li>Harmonic Response</li> <li>Hydrodynamic Diffraction</li> <li>Hydrodynamic Ciffraction</li> <li>Hydrodynamic Response</li> <li>IC Engine (Fluent)</li> <li>Modal</li> <li>Modal</li> <li>Modal Acoustics</li> <li>Random Vibration</li> <li>Response Spectrum</li> <li>Rigid Dynamics</li> <li>Component Systems</li> <li>Design Exploration</li> <li>ACT</li> </ul> | •     A       1     C     Fluid Flow (Fluent)       2     S     Geometry       3     Mesh     A       4     S     Setup       5     Solution     6       6     Results   Ahmed_body | Edit<br>Duplicate<br>Transfer Data From New<br>Transfer Data To New<br>Update Update<br>Update Upstream Components<br>Clear Generated Data<br>Refresh<br>Reset<br>Rename<br>Properties<br>Quick Help<br>Add Note | •       |               |               |     |           |              |
| Right-click to update component.                                                                                                    |                                                                                                    | Job Monitor                                                                                                    | 👥 No Di | PS Connection | Show Progress | s 🏓 | Show 1 Me | ssages       |

Figure 22: Starting a new Meshing session from WB.

- Under *Outline* tab  $\rightarrow$  *Project*  $\rightarrow$  *Model*  $\rightarrow$  *Geometry* right click on *FFF*\*Size\_box* and select *Hide Body* (Figure 23):

| M          |                        |                                                           | Contex                                                            | t                             |                                                                                                    |                     |       |                            |                   | A: A | hmed_ | body - M | eshing [AN | ISYS AUTO | DDYN Pre | epPost] |        |       |              |                               |                 |            | - 8             | ×     |
|------------|------------------------|-----------------------------------------------------------|-------------------------------------------------------------------|-------------------------------|----------------------------------------------------------------------------------------------------|---------------------|-------|----------------------------|-------------------|------|-------|----------|------------|-----------|----------|---------|--------|-------|--------------|-------------------------------|-----------------|------------|-----------------|-------|
| File       | 2                      | Home                                                      | Geomet                                                            | ry                            | Display Selec                                                                                             | tion                | Autor | nation                     |                   |      |       |          |            |           |          |         |        |       |              |                               | Quick Launch    | 1          | ^ 🗹             | 0-    |
| Ob<br>Gene | ject<br>trator<br>Took | Run<br>Macro                                              | Scripting Mechanica                                               | N<br>al U                     | lanage<br>ser Buttons                                                                                     |                     |       |                            |                   |      |       |          |            |           |          |         |        |       |              |                               |                 |            |                 |       |
| Outlin     | ne 👘                   |                                                           | ••••••••••••••••••                                                | <b>-</b> 4                    | □× Q Q                                                                                                    |                     | e 🍣   |                            | - 🔶 🤇             | 20   | 0 0   | Select   | 🐂 Mode     | - 11      |          | D D 🖲   |        | y     | Clipboard -  | [Empty]                       | 😜 Extend 🕶      | Select By  | ·*              | ×     |
| N          | ame                    | *                                                         | Search Ou                                                         | utline                        | × ·                                                                                                    |                     |       |                            |                   |      |       |          |            |           |          |         |        |       |              |                               |                 |            |                 |       |
|            |                        | del (A3) Geomet Geomet Geomet Materia Coordin Connec Mesh | try<br>holosure/Enc<br>FF/Size_box<br>is<br>nate Systems<br>tions | osur<br>≇<br>₽<br>₽<br>₽<br>₽ | Update<br>Generate Mesh<br>Preview<br>Hide Body<br>Hide All Other Bod<br>Rename<br>Group<br>Suppress Body | lies<br>F<br>Ctrl+i | Hide  | Body<br>Hid<br>sele<br>bod | e<br>cted<br>ies. |      |       |          |            |           |          |         |        |       |              |                               |                 | ŗ          | NSYS<br>2020 R1 | Ì     |
| Detail     | ls of "FF              | F\Size b                                                  | ox"                                                               | *                             | Suppress All Other                                                                                        | Rodies              | 0.    |                            |                   |      |       |          |            |           |          |         |        |       |              |                               |                 |            |                 |       |
| 🗄 Gra      | phics Pi               | roperties                                                 |                                                                   |                               | Create Named Sele                                                                                         | ection              |       | ress F1 f                  | or nelp.          |      |       |          |            |           |          |         |        |       |              |                               |                 |            |                 |       |
| - Def      | inition                | red                                                       | No                                                                | 6                             | Transform Part                                                                                            |                     |       |                            |                   |      |       |          |            |           |          |         |        |       |              |                               |                 |            |                 |       |
| Co         | ordinate               | e System                                                  | Default Co                                                        | _                             | Export                                                                                                    |                     |       |                            |                   |      |       |          |            |           |          |         |        |       |              |                               |                 |            | Y               |       |
| Tre        | atment                 |                                                           | None                                                              |                               |                                                                                                    |                     | -     |                            |                   |      |       |          |            |           |          |         |        |       |              |                               |                 |            | <b>4</b>        |       |
| Ref        | erence F               | Frame                                                     | Lagrangiar                                                        |                               | Update Selected Pa                                                                                        | arts                | 1     |                            |                   |      |       |          |            |           |          |         |        |       |              |                               |                 |            |                 |       |
| 🖃 Ma       | terial                 |                                                           |                                                                   | ٠                             | Clear Generated D                                                                                         | ata                 |       |                            |                   |      |       |          |            |           |          |         |        |       |              |                               |                 |            | <u> </u>        |       |
| Ass        | ignmen                 | t                                                         | Define d T                                                        |                               | _                                                                                                    |                     |       |                            |                   |      |       |          | 0,000      | _         |          | 1,500   |        | 3     | 3,000 (m)    |                               |                 | Z          | х 🔪 х           | ¢ i   |
| Flu        | Id/Solid               | Pau                                                       | Defined By                                                        | Geo                           | n                                                                                                    |                     |       |                            |                   |      |       |          |            | 0,750     | )        |         | 2,250  |       |              |                               |                 |            |                 |       |
| T BOI      | inuing I               | DUX                                                       |                                                                   |                               | ~                                                                                                    |                     |       |                            |                   |      |       |          |            |           |          |         |        |       |              |                               |                 |            |                 |       |
| Hide       | selecter               | d bodies                                                  |                                                                   |                               |                                                                                                    |                     |       |                            |                   |      |       |          |            |           |          |         | 🤨 1 Me | ssage | No Selection | <ul> <li>Metric ()</li> </ul> | m. ka. N. s. V. | A) Degrees | rad/s Cel       | Isius |

Figure 23: Hiding the body of influence.

- Click the *Face* icon  $\bigcirc$  and select the inflow face (left click), then right click on it  $\rightarrow$  *Create Named Selection* and specify the name *Inflow* (Figure 24):

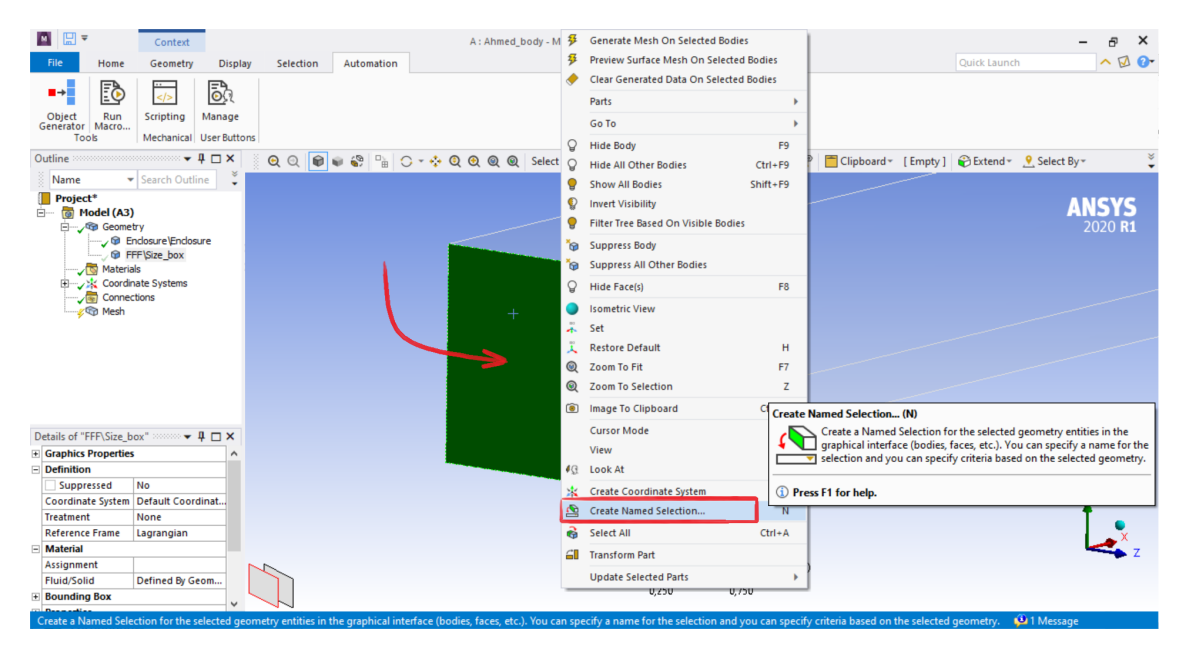

Figure 24: Named selection.

- Repeat this operation for all the faces of the enclosure (Top, Ground, Side, Symmetry, Outflow, Ahmed\_surface). For the surface of the Ahmed's body: click on the z axis for a side view, click on *Select Mode*  $\rightarrow$  *Box Select* to easily select all its patches (Figure 25):

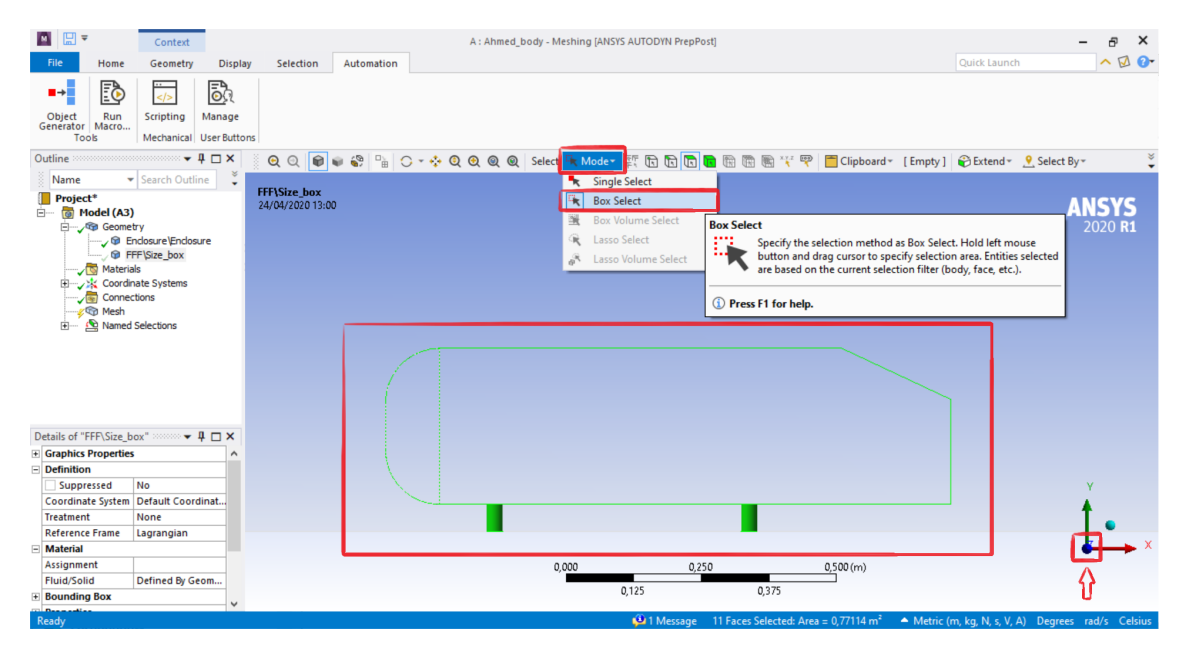

Figure 25: Ahmed's surface selection.

- Under *Outline* tab  $\rightarrow$  *Project*  $\rightarrow$  *Model*  $\rightarrow$  *Mesh*, in the *Details of "Mesh"* tab, specify all the marked properties as in Figure 26:

| ₩ 🔛 ₹                                                                                                    | Context                                     |                        |          |            |    |              | A : Ahme     | ed_body - | Meshing [ | ANSYS AUT    | DDYN PI | epPost]  |       |        |           |         |              |                   | -               | ъ×                          |
|----------------------------------------------------------------------------------------------------|---------------------------------------------|------------------------|----------|------------|----|--------------|--------------|-----------|-----------|--------------|---------|----------|-------|--------|-----------|---------|--------------|-------------------|-----------------|-----------------------------|
| File Home                                                                                                    | Mesh                                        | Display S              | election | Automation |    |              |              |           |           |              |         |          |       |        |           |         |              | uick Launch       |                 | <u>∼ № 0</u> .              |
| Object<br>Generator<br>Tools                                                                                             | Scripting Mechanical                        | Manage<br>User Buttons |          |            |    |              |              |           |           |              |         |          |       |        |           |         |              |                   |                 |                             |
| Outline                                                                                                    |                                             |                        |          |            | 8. | 00           | <b>6</b> 6 6 | 0 D       | 0 - 4     |              |         | Select 🐂 | Mode- | 57 m   |           |         | n 🐺 💬        | Clipboard -       | [ Empty         | ×                           |
| Name *                                                                                                    | Search Outl                                 |                        |          |            | 8  | ~ ~          |              |           | • •       | ~~~          | ~       |          |       |        |           |         |              |                   | 1               | •                           |
| Project*<br>Model (A3)<br>Model (A3)<br>Materials<br>Coordina<br>Coordina<br>Materials<br>Coordina<br>Connection<br>Mesh | y<br>s<br>ate Systems<br>ions<br>selections |                        |          |            |    |              |              |           |           |              |         |          |       |        |           |         |              |                   | <b>AN</b><br>20 | <b>SYS</b><br>020 <b>R1</b> |
| Details of "Mach"                                                                                                    |                                             |                        |          |            |    |              |              |           |           |              |         |          |       |        |           |         |              |                   |                 |                             |
| Details of Wesh                                                                                                    |                                             |                        |          |            |    |              |              |           |           |              |         |          |       |        |           |         |              |                   |                 |                             |
| Detauts                                                                                                    |                                             | CED.                   |          | ·          | `  |              |              |           |           |              |         |          |       |        |           |         |              |                   |                 |                             |
| Colver Preference                                                                                                    |                                             | Eluant                 |          |            |    |              |              |           |           |              |         |          |       |        |           |         |              |                   |                 |                             |
| Element Order                                                                                                    |                                             | ipear                  |          |            |    |              |              |           |           |              |         |          |       |        |           |         |              |                   |                 |                             |
| Element Size                                                                                                    |                                             |                        |          |            |    |              |              |           |           |              |         |          |       |        |           |         |              |                   |                 |                             |
| Cising                                                                                                    |                                             | 2, 1 m                 |          |            |    |              |              |           |           |              |         |          |       |        |           |         |              |                   |                 |                             |
| - Sizing                                                                                                    |                                             | N.                     |          |            |    | п            |              |           |           |              |         |          |       |        |           |         |              |                   |                 |                             |
| Ose Adaptive Sizing                                                                                                    |                                             | NO                     |          |            |    | Л            |              |           |           |              |         |          |       |        |           |         |              |                   |                 |                             |
| May Size                                                                                                    |                                             | 11 m                   |          |            |    | $\mathbf{A}$ |              |           |           |              |         |          |       |        |           |         |              |                   |                 |                             |
| Mach Defeaturing                                                                                                    |                                             | les l                  |          | _          |    | v            |              |           |           |              |         |          |       |        |           |         |              |                   |                 |                             |
| Defeature Size                                                                                                    |                                             | 1.e-003 m              |          |            |    | 🖃 Infla      | tion         |           |           |              | _       |          |       |        |           |         |              |                   |                 |                             |
| Capture Cuprature                                                                                                    |                                             | (ec                    |          |            |    | Use          | Automatic    | Inflation | Pr        | ogram Con    | trolled |          |       |        |           |         |              |                   |                 | Y                           |
| Cuprature Min Size                                                                                                    |                                             | 2 e-003 m              |          |            |    | Infla        | tion Optio   | n         | Fi        | rst Aspect R | atio    |          |       |        |           |         |              |                   | - 1             |                             |
| Curvature Normal                                                                                                    | Angle                                       | Default (18 %)         |          |            | 1  | F            | rst Aspect   | Ratio     | 5,        |              |         |          |       |        |           |         |              |                   |                 | •                           |
| Capture Proximity                                                                                                    |                                             | (es                    |          |            |    | N            | laximum La   | yers      | 5         |              |         |          |       |        |           |         |              |                   | •               | × 🔶                         |
| Provimity Min Size                                                                                                    |                                             | 5 e-003 m              |          | <          | 7  | G            | rowth Rat    | e         | 1,        | 2            |         |          |       |        |           |         |              |                   |                 |                             |
| Num Cells Across                                                                                                    | Gan                                         | , - 303 m              |          | N          | /  | View         | Advanced     | Options   | N         | 0            |         |          |       |        |           |         |              |                   |                 |                             |
| - Hum Cells Across                                                                                                    | oup                                         |                        |          |            | 1  |              |              |           |           |              |         |          |       |        |           |         |              |                   |                 |                             |
| Ready                                                                                                    |                                             |                        |          |            |    |              |              |           |           |              |         |          | 🔑 1 M | essage | No Select | ion 🔺 I | Metric (m. l | (a. N. s. V. A) [ | egrees ra       | d/s Celsius                 |

Figure 26: Mesh Sizing and Inflation properties.

- Since we want an extruded mesh with prisms in the boundary layers, we must define their locations; under *Outline* tab  $\rightarrow$  *Project*  $\rightarrow$  *Model*  $\rightarrow$  *Named Selections*, click on *Ground* and set *Include* under *Program Controlled Inflation* in the *Details of "Ground"* tab (Figure 27):

| File ₹                           | Home                                     | Contr<br>Named Se                          | ext                 | Display | Selection  | Autom    | ation               | A : Ahme       | d_body - M | eshing [AN | SYS AUTOD | YN PrepPo | ost]   |           |        |          |                               | Ouick Launch | - 8<br>^ (     | ×<br>2 💁        |
|----------------------------------|------------------------------------------|--------------------------------------------|---------------------|---------|------------|----------|---------------------|----------------|------------|------------|-----------|-----------|--------|-----------|--------|----------|-------------------------------|--------------|----------------|-----------------|
| ■→<br>Object<br>Generator<br>Too | Run<br>Macro                             | Scripting                                  | Manage<br>User Butt | ons     |            |          |                     |                |            |            |           |           |        |           |        |          |                               |              |                |                 |
| Outline :                        |                                          |                                            |                     |         | <b>→ </b>  |          | ତ୍ର ତ୍              | 1              |            | - 💠 🔅      | Q Q (     | () Sele   | ct 🔩 M | ode - 😰 🕻 |        | ) 🖪 🕅    | 🕅 🖷 🏹 🖻                       |              | [Empty]        | ×               |
| Name                             | -                                        | Search Out                                 | line 🗸 .            |         |            |          |                     |                |            |            |           |           |        |           |        |          |                               |              |                |                 |
|                                  | Coordina<br>Connecti<br>Mesh<br>Named So | te Systems<br>ons<br>elections             |                     |         |            | ^        | Ground<br>24/04/202 | 10 14:17<br>nd |            |            |           |           |        |           |        |          |                               |              | ANSY<br>2020   | <b>'S</b><br>R1 |
|                                  | C Syn                                    | e<br>nmetry<br>tflow<br>und<br>ned_surface |                     |         |            | *        |                     |                |            |            |           |           |        |           |        |          |                               |              |                |                 |
| Details of "G                    | iround" 📀                                |                                            |                     |         | <b>-</b> 1 | □ × □    |                     |                |            |            |           |           |        |           |        |          |                               |              |                |                 |
| Scope                            |                                          |                                            |                     |         |            |          |                     |                |            |            |           |           |        |           |        |          |                               |              |                |                 |
| Scoping N                        | lethod                                   | Ge                                         | ometry Se           | ection  |            |          |                     |                |            |            |           |           |        |           |        |          |                               |              |                |                 |
| Geometry                         |                                          | 1 F                                        | Face                |         |            |          |                     |                |            |            |           |           |        |           |        |          |                               |              |                |                 |
| Definition                       |                                          |                                            |                     |         |            |          |                     |                |            |            |           |           |        |           |        |          |                               |              |                |                 |
| Send to So                       | olver                                    | Yes                                        | 5                   |         |            |          |                     |                |            |            |           |           |        |           |        |          |                               |              |                |                 |
| Protected                        |                                          | Pro                                        | ogram Con           | trolled |            |          |                     |                |            |            |           |           |        |           |        |          |                               |              |                |                 |
| Visible                          | optrolled                                | oflation Inc                               | slude               |         |            | - 1      |                     |                |            |            |           |           |        |           |        |          |                               |              |                |                 |
| Precenve D                       | uring Solve                              | (Beta) No                                  | liuue               |         |            | <u> </u> |                     |                |            |            |           |           |        |           |        |          |                               |              | Y              |                 |
| - Statistics                     | Joing Joine                              | (0410) 110                                 | •                   |         |            |          |                     |                |            |            |           |           |        |           |        |          |                               |              |                |                 |
| Туре                             |                                          | Ma                                         | anual               |         |            |          |                     |                |            |            |           |           |        |           |        |          |                               |              | •              |                 |
| Total S                          | election                                 | 1 6                                        | ace                 |         |            |          |                     |                |            |            |           |           |        |           |        |          |                               |              |                | <b>•</b> X      |
| Surface                          | e Area                                   | 7,5                                        | 5157 m <sup>2</sup> |         |            |          |                     |                |            |            | C         | 0,000     |        | 0,200     |        | 0,40     | 00 (m)                        |              | -              |                 |
| Suppresse                        | d                                        | 0                                          |                     |         |            |          |                     |                |            |            |           |           | 0 100  |           | 0 300  |          |                               |              |                |                 |
| Used by M                        | lesh Works                               | heet No                                    | )                   |         |            |          |                     |                |            |            |           |           | 0,.00  |           | 3,500  |          |                               |              |                |                 |
|                                  |                                          |                                            |                     |         |            |          |                     |                |            |            |           |           |        | 1 Messao  | e No S | election | <ul> <li>Metric (n</li> </ul> | nka NsVA) D  | eorees rad/s ( | Celsius         |

Figure 27: Inflation locations.

- Repeat the same operations for the *Ahmed\_surface* Named Selection.

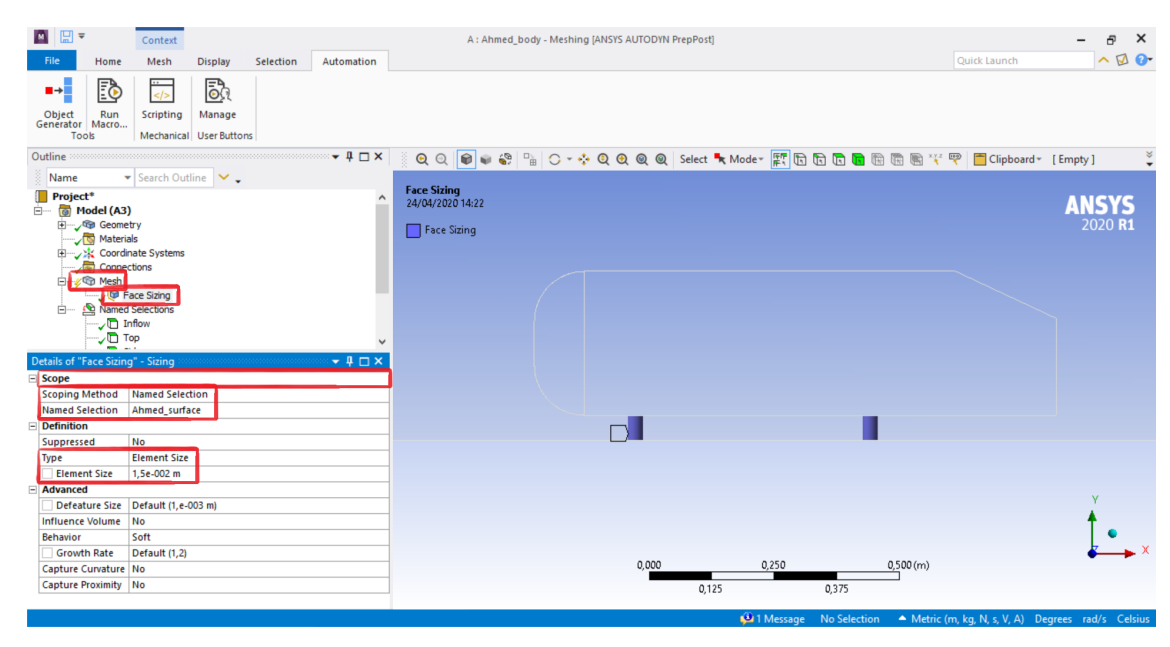

- *Outline*  $\rightarrow$  *Project*  $\rightarrow$  *Model*, right click on *Mesh*  $\rightarrow$  *Insert*  $\rightarrow$  *Sizing* (Figure 28):

Figure 28: Mesh sizings.

- Under *Outline* tab  $\rightarrow$  *Project*  $\rightarrow$  *Model*  $\rightarrow$  *Geometry*, right click on *FFF*\*Size\_box*  $\rightarrow$  *Show Body*; click the *Single Select* icon  $\clubsuit$  Moder and *Body* icon B;

- Repeat the insertion of a new sizing: in *Details of "Sizing" - Sizing* tab, for *Scoping Method* select *Geometry Selection*, for *Geometry* select the whole enclosure, for *Type* select *Body of Influence*, for *Bodies of Influence* select the size box and for *Element Size* insert 0,030m (Figure 29).

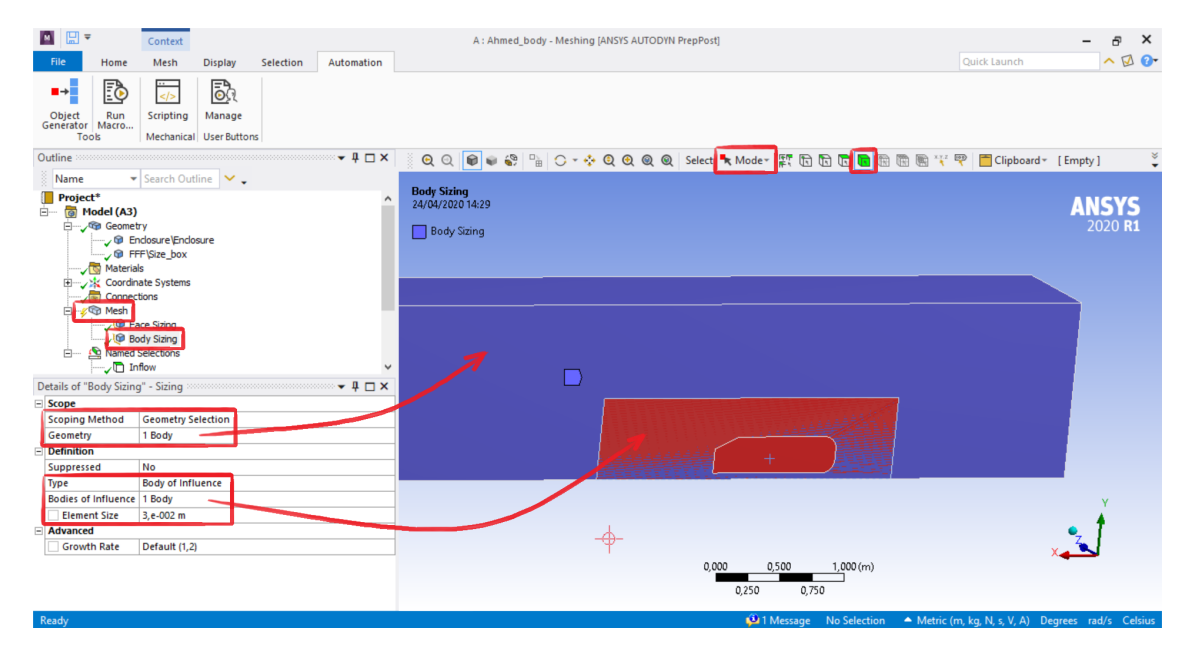

Figure 29: Mesh sizings.

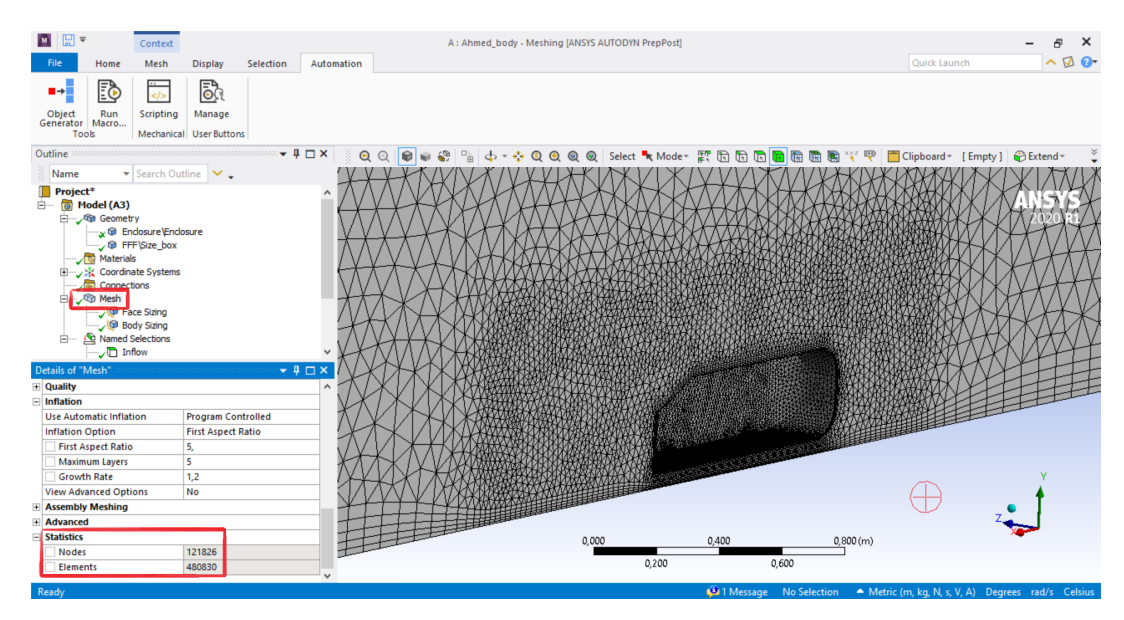

- Right click on  $Mesh \rightarrow Generate Mesh$  to create the mesh (Figure 30):

Figure 30: Mesh detail around the body.

- Outline  $\rightarrow$  Project  $\rightarrow$  Model  $\rightarrow$  Geometry, click on Mesh to display the mesh; click on the top Mesh tab  $\rightarrow$  Insert  $\rightarrow$  Section Plane to insert a section plane for exploring the volume mesh (Figure 31). Click on Show Whole Elements icon  $\implies$  to display whole mesh elements and not their projection on the section plane:

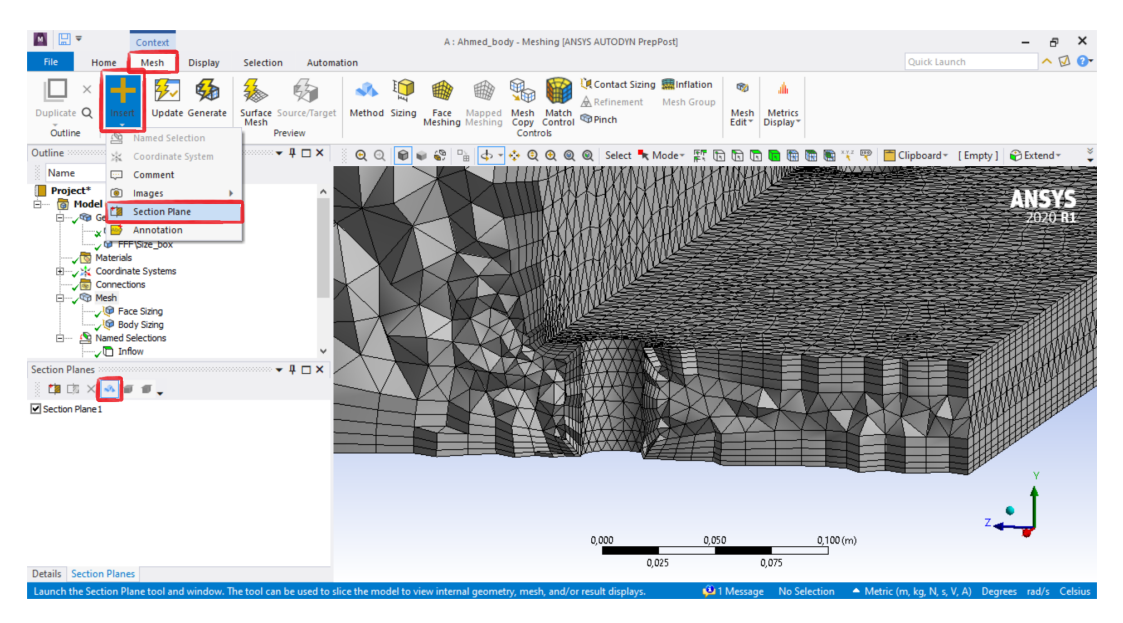

Figure 31: Mesh prism layers around the body surface and the ground.

The meshing phase is now complete: the mesh is composed by 380k tetrahedrons (*Tet4*, 4 nodes) for the volume mesh and 100k triangular prisms (*Wed6*, 6 nodes) in the inflation layers near the walls.

- *File*  $\rightarrow$  *Save Project...* to save the mesh into the WB Project and close ANSYS Meshing.

#### 2.3 Setup the problem in Fluent

In WB, right click on *Setup*  $\rightarrow$  *Edit* to launch Fluent (Figure 32):

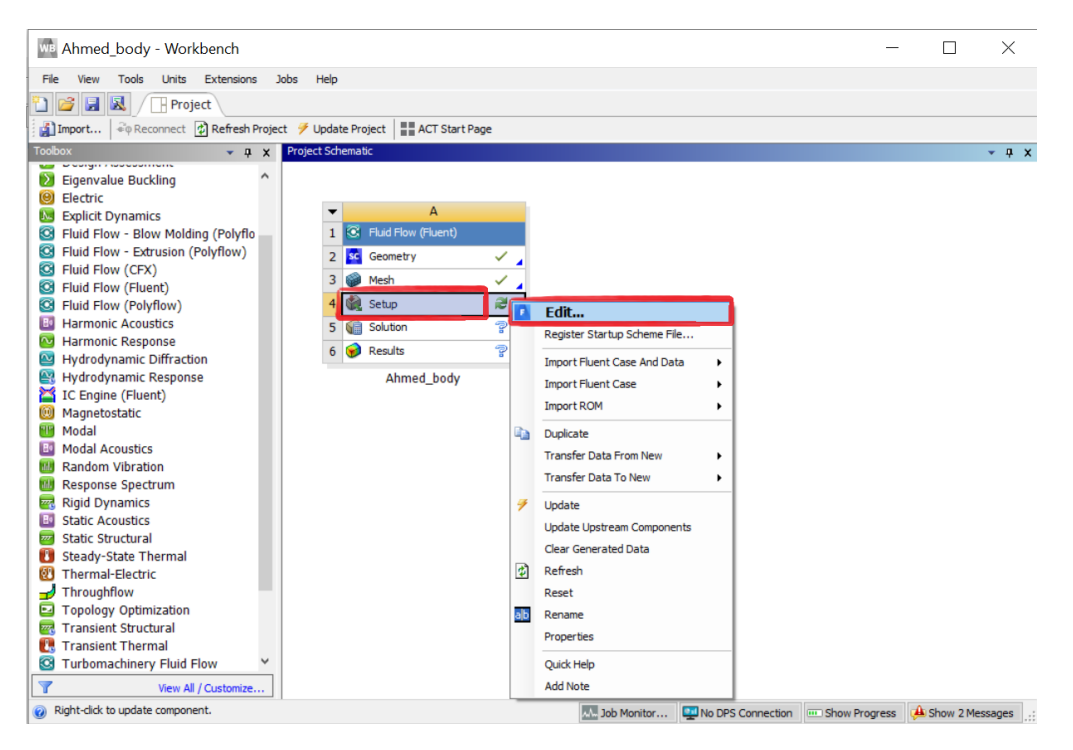

Figure 32: Starting Fluent from WB.

- In the Fluent Laucher window, untick Double Precision Option (Figure 33):

| F Fluent Launcher 2020 R1 (Setting Edit Only)                                                                               | - 0                     | ×   |
|----------------------------------------------------------------------------------------------------|-------------------------|-----|
| Fluent Launcher                                                                                                    | ANS                     | SYS |
| Simulate a wide range of industrial applications us<br>general-purpose setup, solve, and post-processing<br>of ANSYS Fluent | sing the<br>g capabilit | ies |
| Dimension                                                                                                    |                         |     |
|                                                                                                    |                         |     |
| 0 25                                                                                                    |                         |     |
| (•) 3D                                                                                                    |                         |     |
| Options                                                                                                    |                         |     |
| Double Precision                                                                                                    |                         |     |
| Display Mesh After Readition                                                                                                | ina                     |     |
| $\bigcirc$ Po pot show this popula                                                                                          | agin                    |     |
|                                                                                                    | iyani                   |     |
| Load ACT                                                                                                    |                         |     |
| Parallel (Local Machine)                                                                                                    |                         |     |
| Solver Processes                                                                                                    | 1                       | \$  |
| Solver GPGPUs per Machine                                                                                                   | 0                       | \$  |
|                                                                                                    |                         |     |
|                                                                                                    |                         |     |
| ✓ Show More Options ✓ Show Learning Reso                                                                                    | ources                  |     |
| Start Cancel Help                                                                                                    | •                       |     |

Figure 33: Fluent settings.

- Under the *Tree* tab  $\rightarrow$  *Setup*  $\rightarrow$  *General*, click on *Check* and *Report Quality* to check the mesh quality and set the marked settings as in Figure 34:

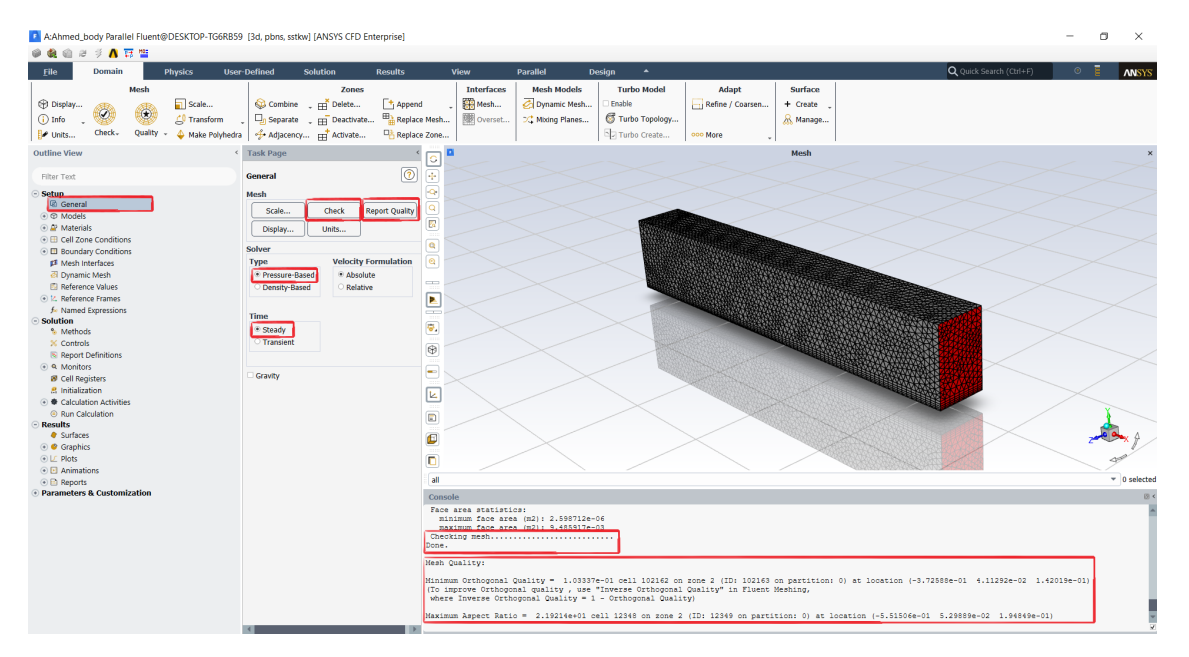

Figure 34: Fluent general Settings.

- Under Setup  $\rightarrow$  Models double click on Viscous - SST k-omega to specify a Realizable k- $\varepsilon$  turbulence model with Non-Equilibrium Wall Functions as in Figure 35:

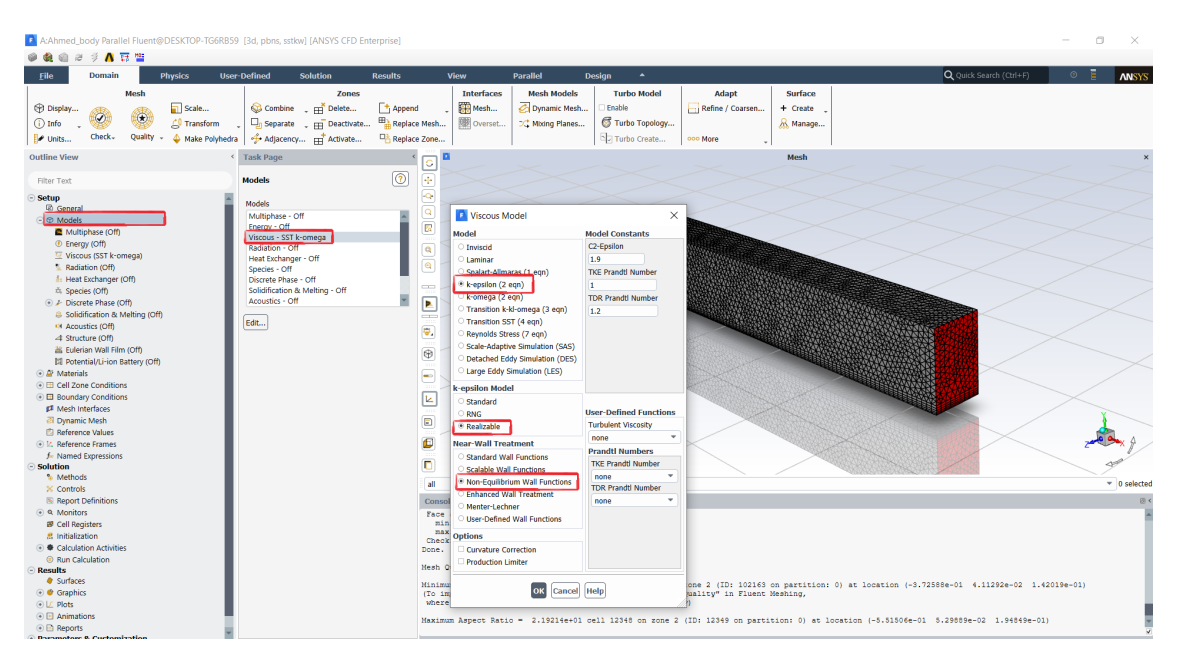

Figure 35: Turbulence model.

- Under Setup  $\rightarrow$  Materials  $\rightarrow$  Fluid, click on air to check the correct values of Density and (Dynamic) Viscosity as in Figure 36:

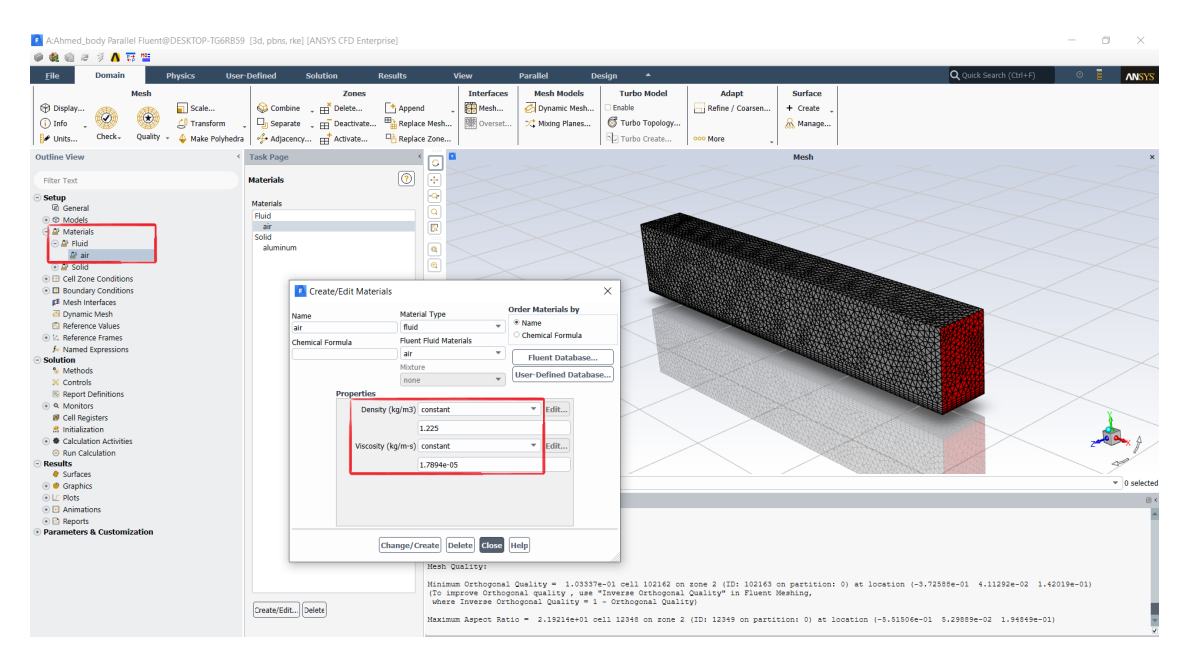

Figure 36: Air properties.

- Setup  $\rightarrow$  Cell Zone Conditions, double click on *enclosure\_enclosure* to check our enclosure is filled with *Fluid* air as in Figure 37:

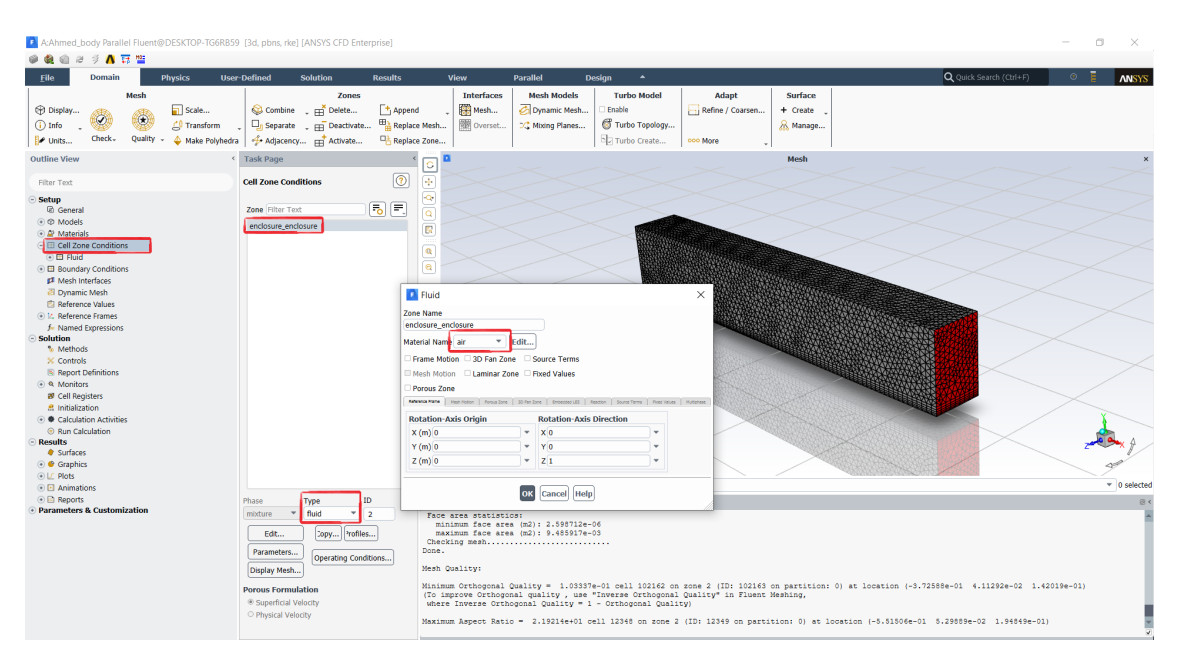

Figure 37: Cell zone conditions.

- Under Setup  $\rightarrow$  Boundary Conditions, right click on the chosen Named Selection  $\rightarrow$  Type to set the correct boundary condition (Figure 38): side, symmetry and top boundary conditions must be set to symmetry type (no shear stress), ahmed\_surface and ground boundary conditions must be set to wall;

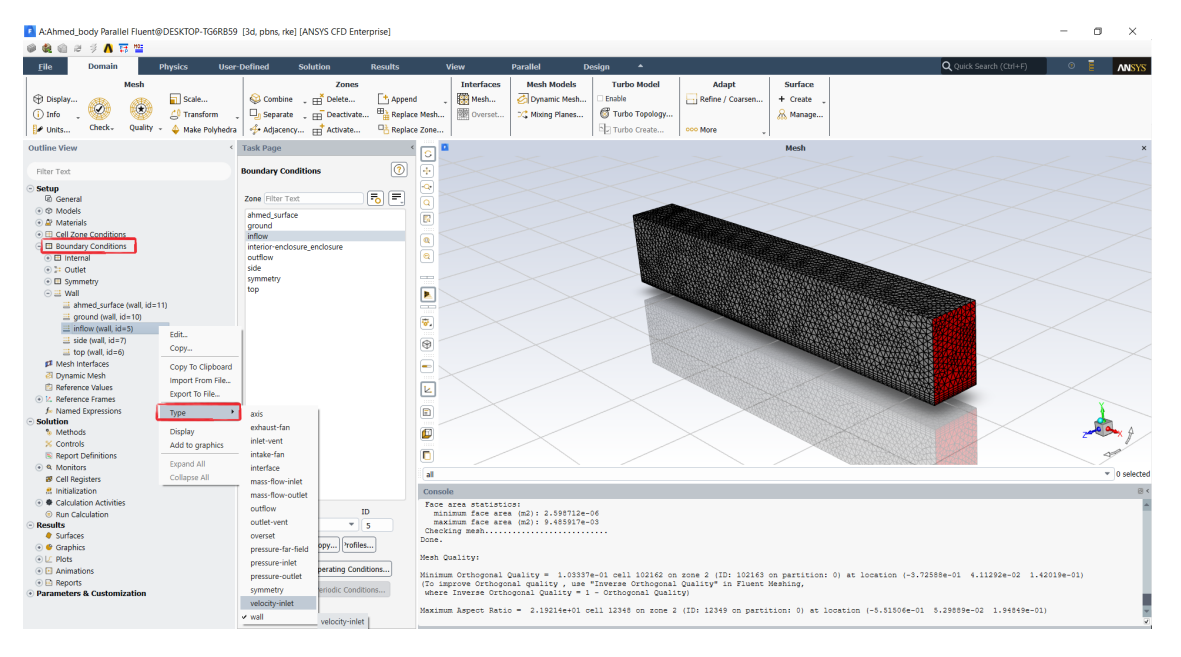

Figure 38: Boundary condition types.

- For *inflow*, set it as *velocity-inlet* type with the marked settings of Figure 39:

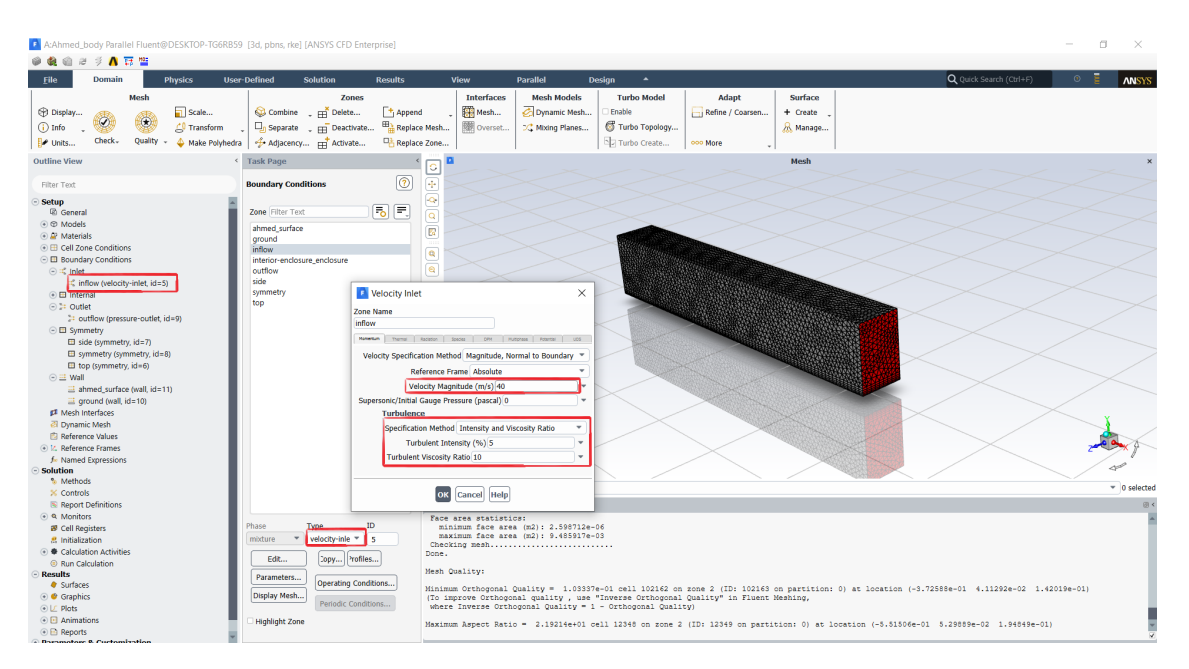

Figure 39: Inflow conditions.

- For *outflow*, set it as *pressure-outlet* type with the marked settings of Figure 40:

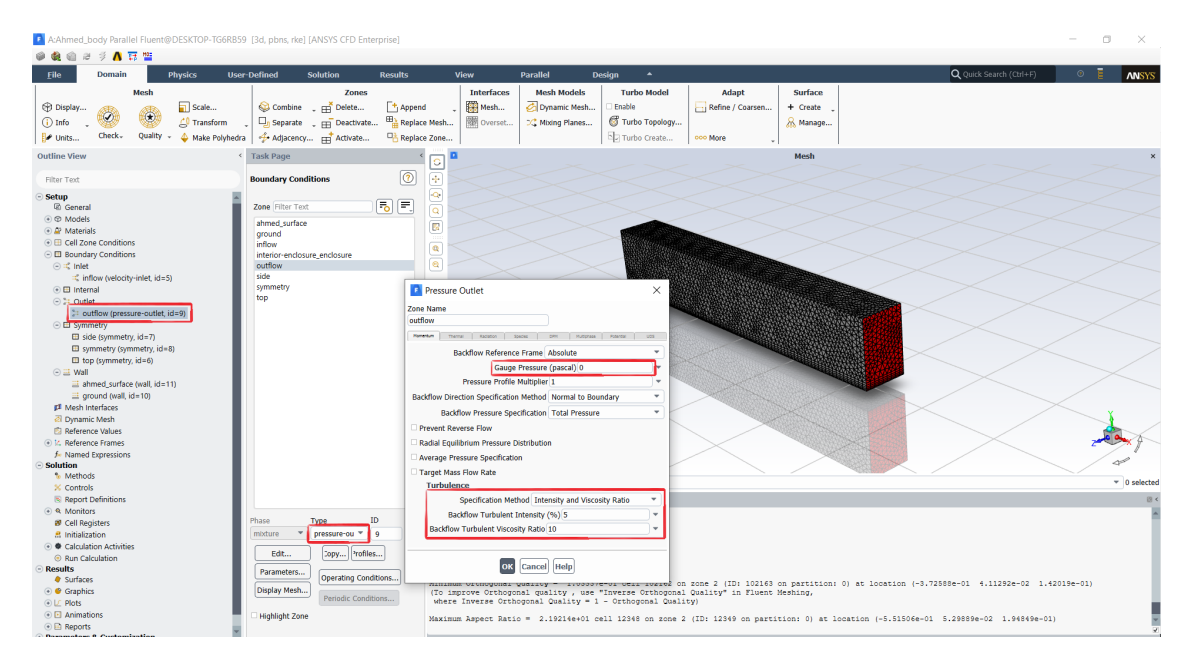

Figure 40: Outflow conditions.

- Under Setup  $\rightarrow$  Reference Values, specify inflow under Compute from and  $A_x = 0.057516$  m<sup>2</sup> as Area (Figure 41):

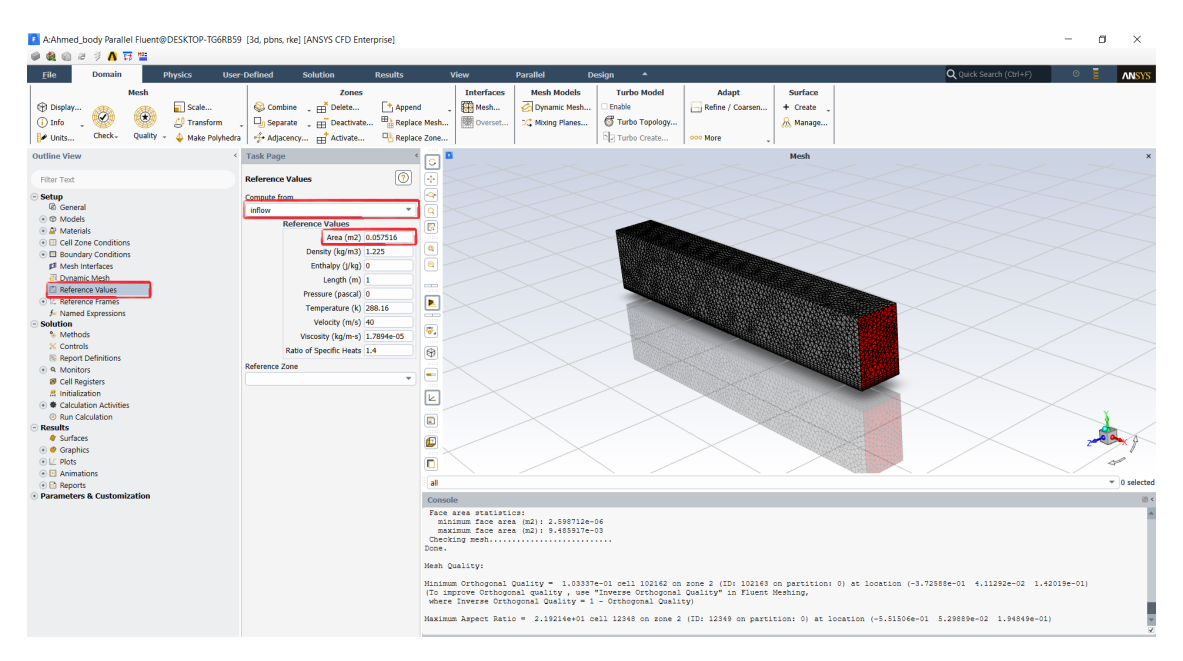

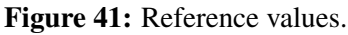

- Under Solution  $\rightarrow$  Methods select the Coupled method for the Pressure-Velocity coupling and First Order Upwind (for now) for Momentum, Turbulent Kinetic Energy and Turbulent Dissipation Rate (Figure 42):

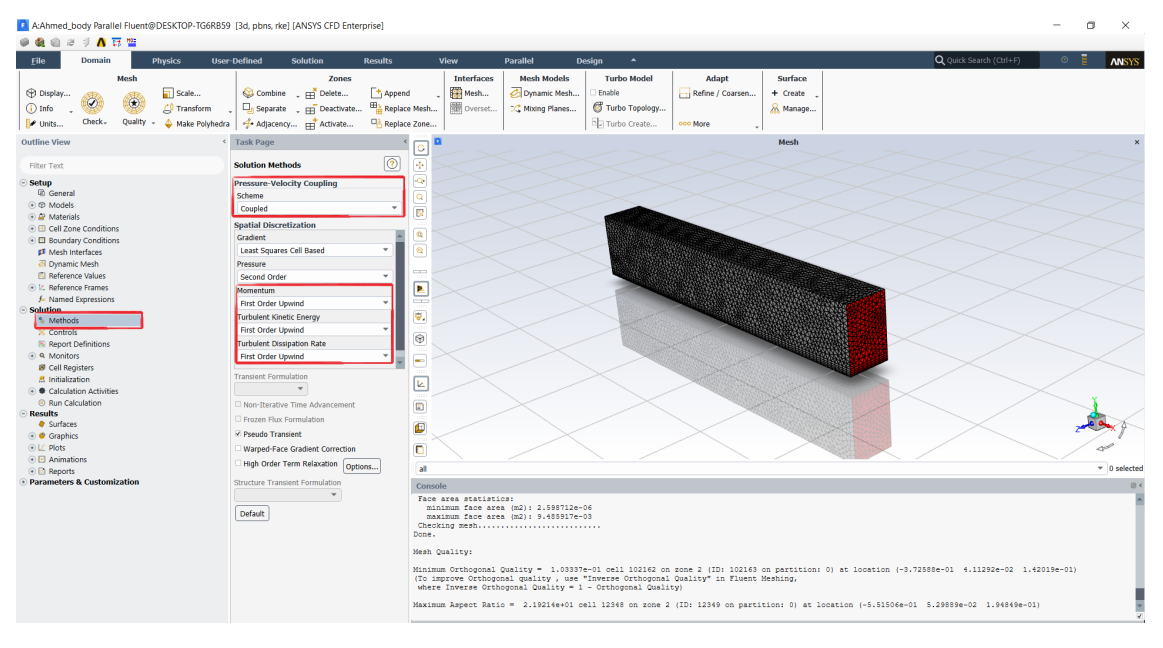

Figure 42: Solution settings.

- Under Solution  $\rightarrow$  Controls specify 0.3 for both Momentum and Pressure Pseudo Transient Explicit Relaxation Factors (Figure 43):

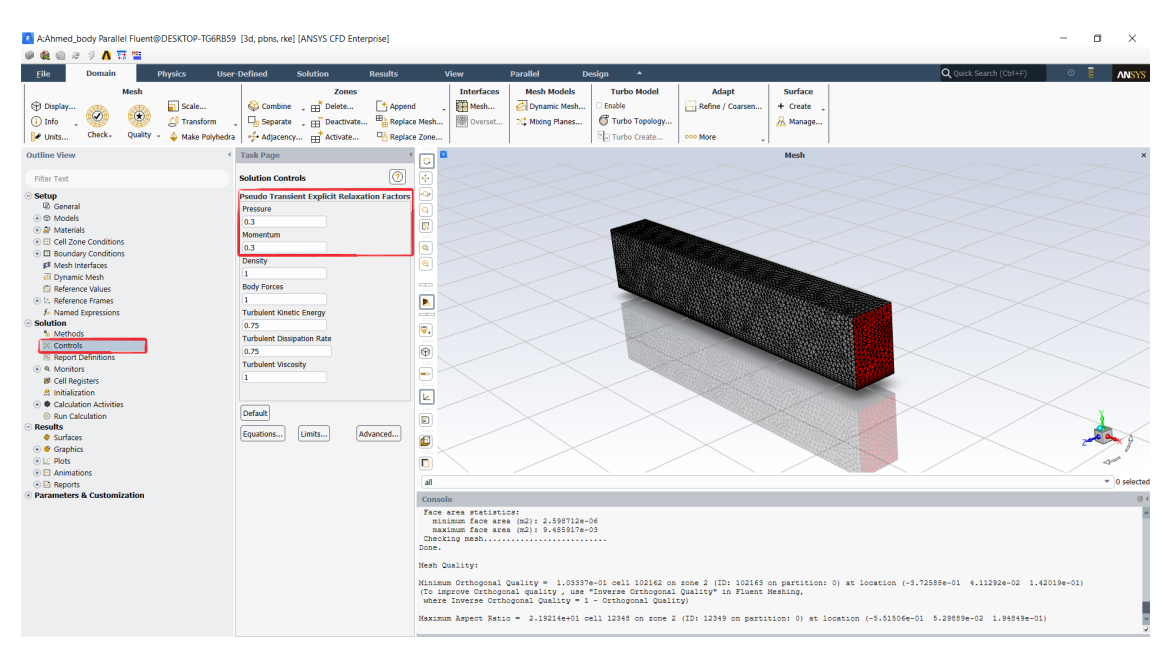

Figure 43: Solution controls.

- Under *Solution*  $\rightarrow$  double click on *Report Definitions* to define new quantities to be reported; select *New*  $\rightarrow$  *Force Report*  $\rightarrow$  *Drag* to define a drag report (Figure 44):

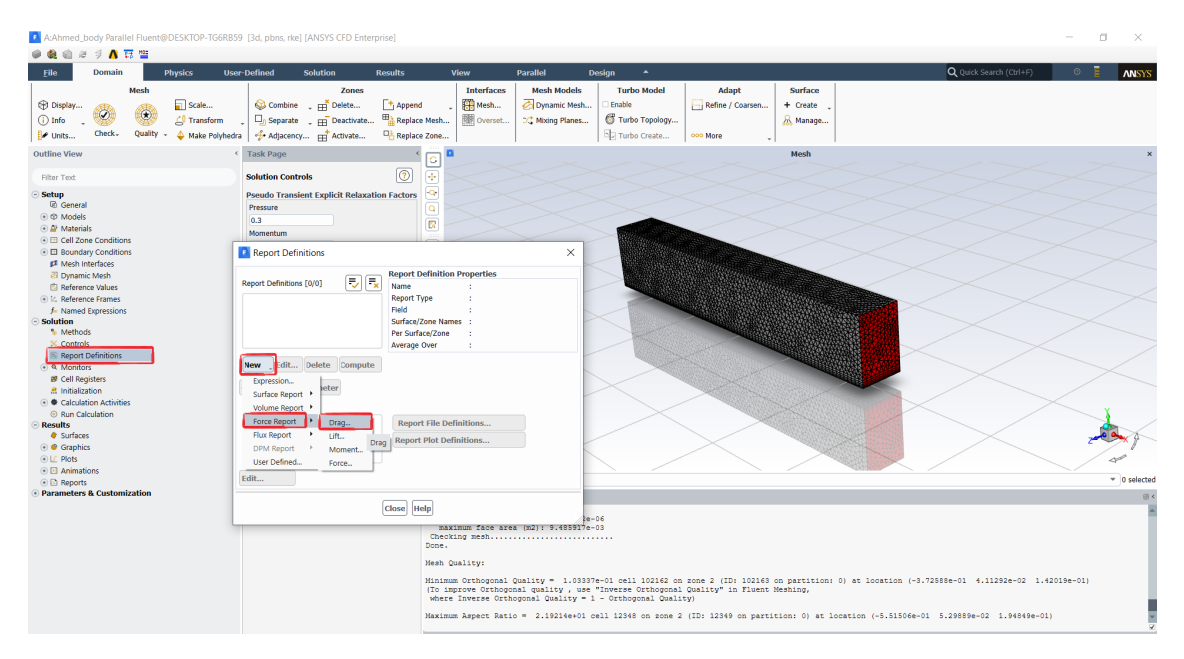

Figure 44: Drag report definition.

- Under *Drag Report Definition* specify the settings of Figure 45 to define a drag coefficient report:

| A:Ahmed_b                                                                                                    | ody Parall       | el Fluent@E | ESKTOP-TG6RB5    | 3d, pbns    | rke] [ANSY  | S CFD Enter   | prise]        |                                       |                                       |                          |                |                       |               |                |                        |              | a ×                            |
|----------------------------------------------------------------------------------------------------|------------------|-------------|------------------|-------------|-------------|---------------|---------------|---------------------------------------|---------------------------------------|--------------------------|----------------|-----------------------|---------------|----------------|------------------------|--------------|--------------------------------|
| 9 😫 🖄 H                                                                                                    | ⇒ <b>∧</b> 1     | 3 H2        |                  |             |             |               |               |                                       |                                       |                          |                |                       |               |                |                        | _            | _                              |
| File                                                                                                    | Domain           | PI          | iysics Usei      | -Defined    | Solutio     | in            | Results       | View                                  | Parallel                              | Design 🔺                 |                |                       |               |                | Q Quick Search (Ctrl+I | •) •         | E ANSYS                        |
|                                                                                                    |                  | Mesh        | _                |             |             | Zones         | _             | Interfaces                            | Mesh Models                           | Turbo Model              | Adapt          | Surface               |               |                |                        |              |                                |
| Display                                                                                                    |                  |             | Scale            | 😂 Com       | bine 🕌      | Delete        | Append        | - Mesh                                | 🔗 Dynamic Mesh                        | Enable                   | Refine / Coar  | sen + Create          | -             |                |                        |              |                                |
| i Info 🖕                                                                                                    |                  | 1999 C      | 📣 Transform      | 💡 🖵 Sepa    | rate 💡 🖽    | Deactivate    | Replace Me    | sh I Overset                          | C Mixing Planes                       | Turbo Topology           |                | 🔏 Manage              | e             |                |                        |              |                                |
| 🖌 Units                                                                                                    | Check-           | Quality 🗸   | 🔶 Make Polyhedra | 🛛 ∻ Adja    | cency 📑     | Activate      | 唱 Replace Zor | 1e                                    |                                       | Turbo Create             | ooo More       |                       |               |                |                        |              |                                |
| Outline View                                                                                                    |                  |             | ٢                | Task Page   |             |               | < [           |                                       |                                       |                          |                | Mesh                  |               |                |                        |              | ×                              |
| Filter Text                                                                                                    |                  |             |                  | Solution C  | ontrols     |               | ?             |                                       |                                       | 🖪 Drag Report Defin      | ition          |                       |               | ×              | < <u> </u>             |              |                                |
| Setup                                                                                                    |                  |             |                  | Pseudo Tr   | ansient Exp | licit Relaxat | ion Factors   |                                       |                                       | Name                     | 1              |                       |               |                | $\leq$                 |              |                                |
| General                                                                                                    |                  |             |                  | Pressure    |             |               | Q             |                                       |                                       | cd                       | J              |                       |               |                |                        |              |                                |
| Ø Models                                                                                                    |                  |             |                  | 0.3         |             |               |               |                                       |                                       | Options                  | Re             | port Output Type      |               |                |                        |              |                                |
|                                                                                                    | •<br>e Condition |             |                  | Momentur    | 1           |               |               |                                       |                                       |                          | L.             | Drag Coefficient      |               |                |                        |              |                                |
| Boundar     Boundar     Boundar | y Condition      | 5           |                  | Report I    | Definitions |               |               |                                       | ×                                     |                          |                | Drag Force            |               |                | <                      |              |                                |
| 🕫 Mesh In                                                                                                    | terfaces         |             |                  |             |             |               |               |                                       |                                       | Per Zone                 |                | all Transform         |               |                |                        |              |                                |
| 🗿 Dynamii                                                                                                    | Mesh             |             |                  | Denvel Defe | Norma [0/0] |               | Report Defin  | ition Properties                      |                                       | Average Over(Iterations) | Ē              | al zones (riller real | (             |                |                        |              |                                |
| 🖄 Referen                                                                                                    | e Values         |             |                  | Report Denn | none (ovo)  | <u>v</u> .    | Name          |                                       | -                                     | 1 0                      | L.             | hmed_surface          |               |                |                        |              |                                |
| K. Reteren                                                                                                    | e Frames         |             |                  |             |             |               | Field         |                                       |                                       | Force Vector             | 9              | round                 |               |                |                        |              |                                |
| Solution                                                                                                    | copressions      |             |                  |             |             |               | Surface/Zone  | Names :                               |                                       | Y Y Z                    |                |                       |               |                |                        |              |                                |
| % Method                                                                                                    | 5                |             |                  |             |             |               | Per Surface/2 | ione :                                |                                       | 1 0 0                    |                |                       |               |                |                        |              |                                |
| × Controls                                                                                                    |                  |             |                  |             |             |               | Average Over  | r a                                   |                                       |                          |                |                       |               |                |                        |              |                                |
| 📧 Report E                                                                                                    | efinitions       |             |                  | Nous        | Delete      | Compute       |               |                                       |                                       | Report Files [0/0]       | = 5 5          |                       |               |                |                        |              |                                |
| Q Monitor                                                                                                    | 5                |             |                  | New JE      | Delete      | compute       |               |                                       |                                       |                          |                |                       |               |                | $\sim$                 |              |                                |
| E Initializa                                                                                                    | tion             |             |                  | Create Out  | put Paramel | ter           |               |                                       |                                       |                          |                |                       |               |                |                        |              |                                |
|                                                                                                    | on Activitie     | 5           |                  |             |             |               |               |                                       |                                       |                          |                |                       |               |                |                        |              |                                |
| Run Cali                                                                                                    | ulation          |             |                  | Used In     |             |               |               |                                       |                                       | Report Plots [0/0]       |                |                       |               |                |                        |              | X.                             |
| <ul> <li>Results</li> </ul>                                                                                                    |                  |             |                  |             |             |               | Report Fil    | e Definitions                         |                                       |                          |                |                       | 11/21         |                |                        |              |                                |
| <ul> <li>Surfaces</li> <li>Graphic</li> </ul>                                                                                                    |                  |             |                  |             |             |               | Report Plo    | t Definitions                         |                                       |                          |                |                       | 10/41         |                |                        | z            |                                |
| I Plats                                                                                                    |                  |             |                  |             |             |               |               |                                       |                                       |                          |                |                       |               |                |                        |              | 10                             |
| Animation                                                                                                    | ons              |             |                  |             |             |               |               |                                       |                                       | Create                   |                |                       |               |                |                        |              |                                |
| 💿 🖻 Reports                                                                                                    |                  |             |                  | Edit        |             |               |               |                                       |                                       | ✓ Report File            |                |                       |               |                |                        |              | <ul> <li>0 selected</li> </ul> |
| <ul> <li>Parameters</li> </ul>                                                                                                    | & Custom         | zation      | -                |             |             |               |               |                                       |                                       | C Report Plot            |                |                       |               |                |                        |              | @ <                            |
|                                                                                                    |                  |             |                  |             |             |               | Close Help    |                                       |                                       | Frequency 1 🤤            |                |                       |               |                |                        |              | A                              |
|                                                                                                    |                  |             |                  |             |             |               |               | maximum face are                      | (m2): 9,485917e                       | Print to Console         |                |                       |               |                |                        |              |                                |
|                                                                                                    |                  |             |                  |             |             |               | CI            | hecking mesh                          |                                       | Create Output Paramet    | er 🗆           | Highlight Zones       |               |                |                        |              |                                |
|                                                                                                    |                  |             |                  |             |             |               | Me            | sh Quality:                           |                                       |                          |                |                       | -             |                |                        |              |                                |
|                                                                                                    |                  |             |                  |             |             |               |               |                                       |                                       |                          | ОК Соп         | npute Cancel H        | lelp          |                |                        |              |                                |
|                                                                                                    |                  |             |                  |             |             |               | Mit           | nimum Orthogonal<br>o improve Orthogo | Quality = 1.0335<br>mal quality , use | "Inverse Orthogonal      | Quality" in Fl | uent Meshing.         |               |                | p1 4.11292e-02         | 1.42019e-01) |                                |
|                                                                                                    |                  |             |                  |             |             |               | set           | here Inverse Orth                     | ogonal Quality =                      | 1 - Orthogonal Qual:     | τ¥)            |                       |               |                |                        |              |                                |
|                                                                                                    |                  |             |                  |             |             |               | Max           | ximum Aspect Rati                     | o = 2.19214e+01                       | cell 12348 on zone :     | (ID: 12349 on  | partition: 0) a       | t location (- | 5.51506e-01 5. | 29889e-02 1.9484       | 9e-01)       | -                              |
|                                                                                                    |                  |             |                  |             |             |               |               |                                       |                                       |                          |                |                       |               |                |                        |              | ×                              |
|                                                                                                    |                  |             |                  |             |             |               |               |                                       |                                       |                          |                |                       |               |                |                        |              |                                |

Figure 45: Drag report definition.

- Repeat the previous procedure to define a Lift Report Definition if needed.

- Under Solution  $\rightarrow$  Monitor  $\rightarrow$  Residual tick Show Advanced Options and set the Convergence Criterion to none since we'll define a fixed number of iterations (Figure 46):

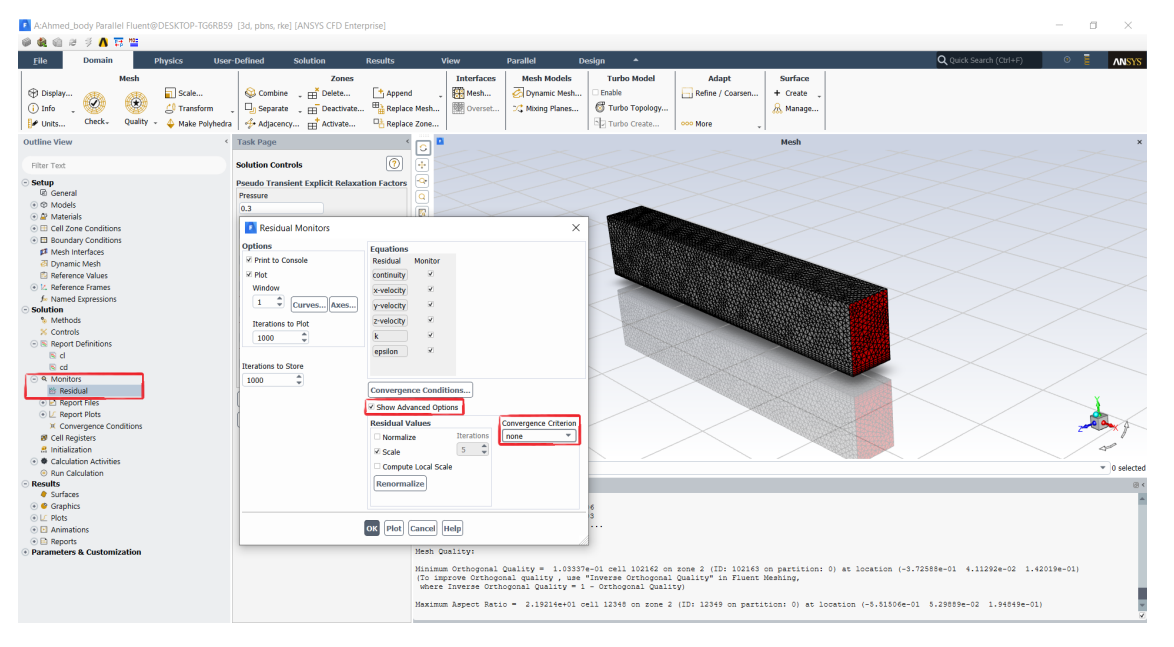

Figure 46: Residual monitors settings.

- Under Solution  $\rightarrow$  Initialization select Hybrid Initialization and click Initialize (Figure 47):

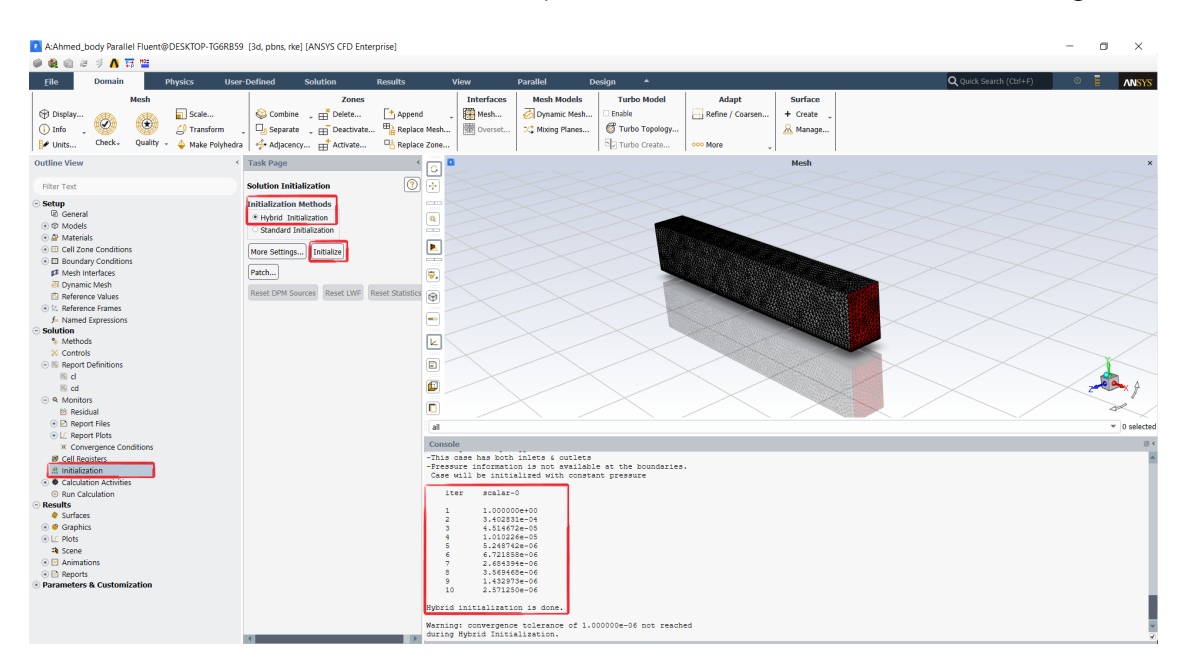

Figure 47: Solution initialization.

- Under Solution  $\rightarrow$  Run Calculation set 50 as Number of Iterations and click Calculate (Figure 48); anyway, we can stop the calculation before the 50 iterations if we believe the solution to be acceptable (checking residuals or report plots, for example).

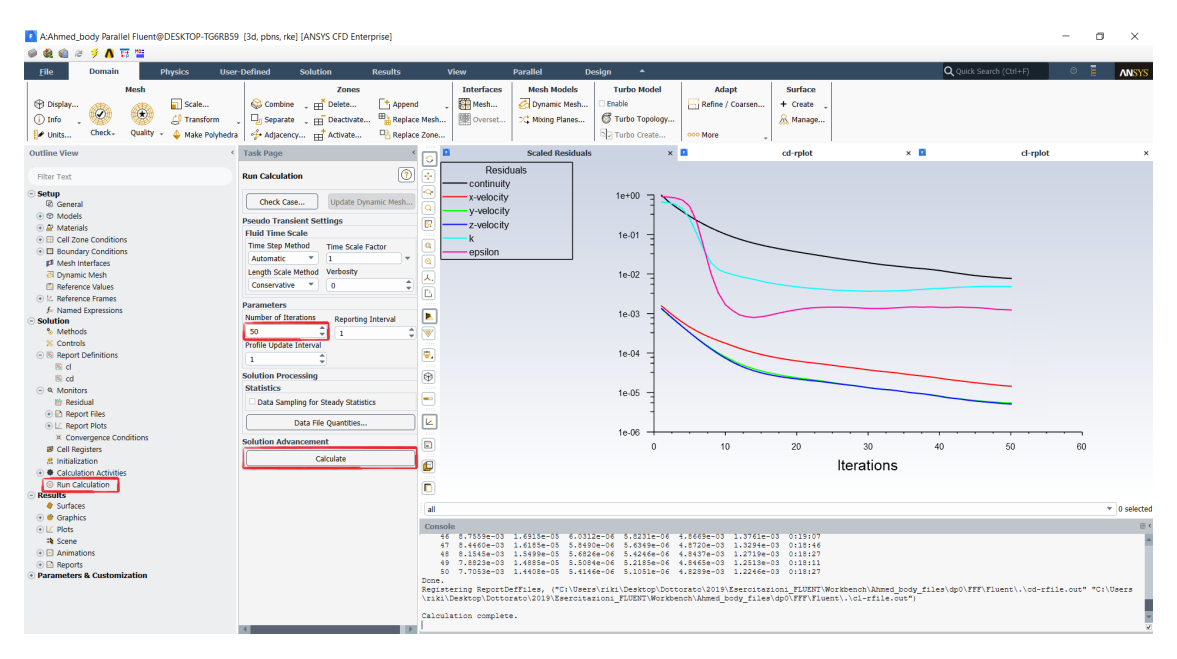

Figure 48: Residual history plot.

- When the solution "converged" (we are employing first order upwind schemes), we can go back to *Solution*  $\rightarrow$  *methods* to select *Second Order Upwind* for Momentum, Turbulent Kinetic Energy and Turbulent Dissipation Rate (Figure 49) to improve the calculations (less numerical viscosity dissipation); run the simulation for 200 additional iterations for example.

| A:Ahmed_body Par                                                                                                    | allel Fluent@                                            | DESKTOP-TG6RB59                      | 3d, pbns, rke]                                                                                                    | [ANSYS CFD Ente                                                                                                    | rprise]           |                                            |                                                            |                  |                                                                                    |     |                                   |                                 |                   |     |                       |          | - 0 | ×            |
|----------------------------------------------------------------------------------------------------|----------------------------------------------------------|--------------------------------------|----------------------------------------------------------------------------------------------------|----------------------------------------------------------------------------------------------------|-------------------|--------------------------------------------|------------------------------------------------------------|------------------|------------------------------------------------------------------------------------|-----|-----------------------------------|---------------------------------|-------------------|-----|-----------------------|----------|-----|--------------|
| Ø & @ ∂ ≠ Λ □ ≅                                                                                                    |                                                          |                                      |                                                                                                    |                                                                                                    |                   |                                            |                                                            |                  |                                                                                    |     |                                   |                                 |                   |     |                       |          |     |              |
| Eile Domai                                                                                                    | in F                                                     | hysics User                          | -Defined                                                                                                    | Solution                                                                                                    | Results           | View                                       |                                                            | Parallel D       | esign 🔺                                                                            |     |                                   |                                 |                   |     | <b>Q</b> Quick Search | (Ctrl+F) | • E | ANSYS        |
| Display  Display  The Check                                                                                                    | Mesh<br>(*<br>Quality -                                  | Scale<br>Transform<br>Make Polyhedra | © Combine<br>□ Separate<br>∲ Adjacency                                                                                                    | Zones<br>-  Delete<br>-  Deactivate<br>/  Activate                                                                                                    | Append<br>Beplace | Mesh                                       | erfaces<br>Mesh<br>Dverset                                 | Mesh Models      | Turbo Mode<br>Enable                                                               | el  | Adapt<br>Refine / Coarsen<br>More | Surface<br>+ Create<br>& Manage |                   |     |                       |          |     |              |
| Outline View                                                                                                    |                                                          | <                                    | Task Page                                                                                                    |                                                                                                    | <                 | o 🚨                                        |                                                            | Scaled Residuals |                                                                                    | × 🗖 |                                   | cd-rplot                        |                   | × 🗖 |                       | cl-rplot |     | ×            |
| Filter Text                                                                                                    |                                                          |                                      | Solution Metho                                                                                                    | ods                                                                                                    | (?)               | *                                          | Residu                                                     | lais             |                                                                                    |     |                                   |                                 |                   |     |                       |          |     |              |
| Setup           G. General           © Models           © Models           © All Zone Condition           © All Zone Condition           Ø Models           © Gell Zone Condition           Ø Models           Ø Models           © Gell Zone Condition           Ø Models           Reference Values           Named Expression           Report Definition           © Gentral           © Kontors           Besidual           © Report Fless           © Caliston Activ           © Runc Liculation           © Surfaces           © Surfaces | ions<br>ions<br>is<br>sons<br>15<br>Conditions<br>titles |                                      | Pressure -Veloc<br>Scheme<br>Coupled<br>Spatial Discret<br>Gradent<br>Least Squares<br>Pressure<br>Second Order<br>Momentum<br>Second Order<br>Turbident Kinet<br>Second Order<br>Turbident Disg<br>Second Order<br>Turbident Disg<br>Second Order<br>Pressure<br>Pressure<br>Pressure<br>Pressure<br>Hard<br>Pressure<br>Hard<br>Pressure<br>Hard<br>Pressure<br>Hard<br>Pressure<br>Hard<br>Pressure<br>Hard<br>Pressure<br>Hard<br>Pressure<br>Second Order<br>Turbident Disg<br>Second Order<br>Turbident Disg<br>Second Order<br>Second Order<br>Second Order<br>Second Order<br>Second Order<br>Second Order<br>Second Order<br>Hard<br>Pressure<br>Hard<br>Pressure<br>Hard<br>Pressure<br>Hard<br>Pressure<br>Hard<br>Pressure<br>Hard<br>Pressure<br>Pressure<br>Pressur | ization<br>Cell Based<br>Cell Based<br>Cell Based<br>Upwind<br>Cell Energy<br>Upwind<br>Cell Cenergy<br>Upwind<br>Cell Cenergy<br>Cell Cenergy<br>Cell Cenergy<br>Cenergy<br>Cene | •                 |                                            | -velocity<br>-velocity<br>-velocity<br>-velocity<br>psilon |                  | 1e-00<br>1e-01<br>1e-02<br>1e-03<br>1e-04<br>1e-05<br>1e-05<br>1e-06<br>1e-06<br>0 |     | 50                                | 100                             | 150<br>Iterations | 20  | 0                     | , 250    | 300 |              |
| a Scene                                                                                                    |                                                          |                                      |                                                                                                    |                                                                                                    |                   | all                                        |                                                            |                  |                                                                                    |     |                                   |                                 |                   |     |                       |          |     | • 0 selected |
| Animations     Animations                                                                                                    |                                                          |                                      |                                                                                                    |                                                                                                    |                   | Canaala                                    |                                                            |                  |                                                                                    |     |                                   |                                 |                   |     |                       |          |     |              |
| <ul> <li>Parameters &amp; Custo</li> </ul>                                                                                                    | mization                                                 |                                      |                                                                                                    |                                                                                                    |                   | hyb_ini<br>hyb_ini<br>Done.<br>Calculation | t-0<br>t-1<br>complete                                     |                  |                                                                                    |     |                                   |                                 |                   |     |                       |          |     | *            |

Figure 49: Switching to Second Order Upwind.

The history plot of drag coefficient  $C_D$  is reported in Figure 50; we can see that with First Order Upwind scheme (=till 50 iterations) for all the transported quantities (velocities and turbulent quantities),  $C_D$  "converged" to 0.45, while the Second Order Upwind scheme (=above 200 iterations) decreased  $C_D$  to 0.334. This is in perfect agreement with the upwind schemes: first order scheme is more diffusive than second order and simulates a higher viscosity flow with higher drag coefficients.

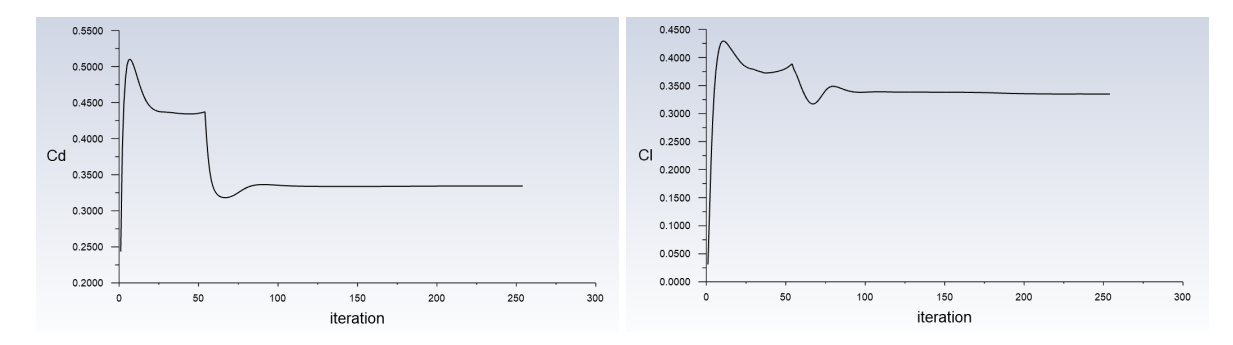

Figure 50: Drag & lift coefficients history plot.

The comparison of the computed drag coefficient to other experimental and numerical results is reported in Figure 51; as we can see our result is in good agreement with both experimental and numerical data from literature, even if it is computed through a RANS simulation with a not so refined mesh.

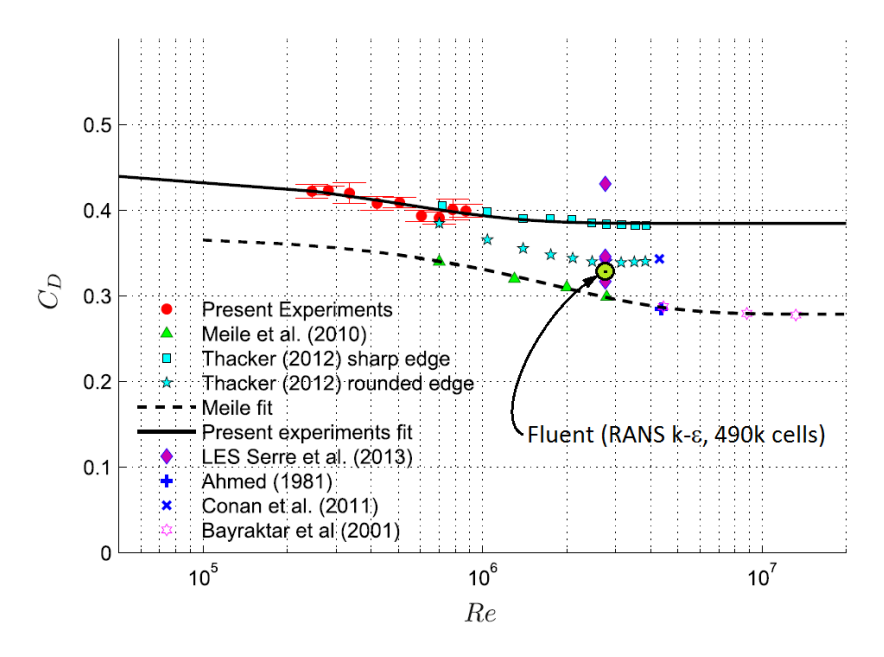

Figure 51: Computed drag coefficient vs other results (from [2]).

- *File*  $\rightarrow$  *Save Project* and close Fluent.

## 2.4 Visualization of results in CFD-Post

In WB, right click on *Results*  $\rightarrow$  *Edit* to launch CFD-Post (Figure 52):

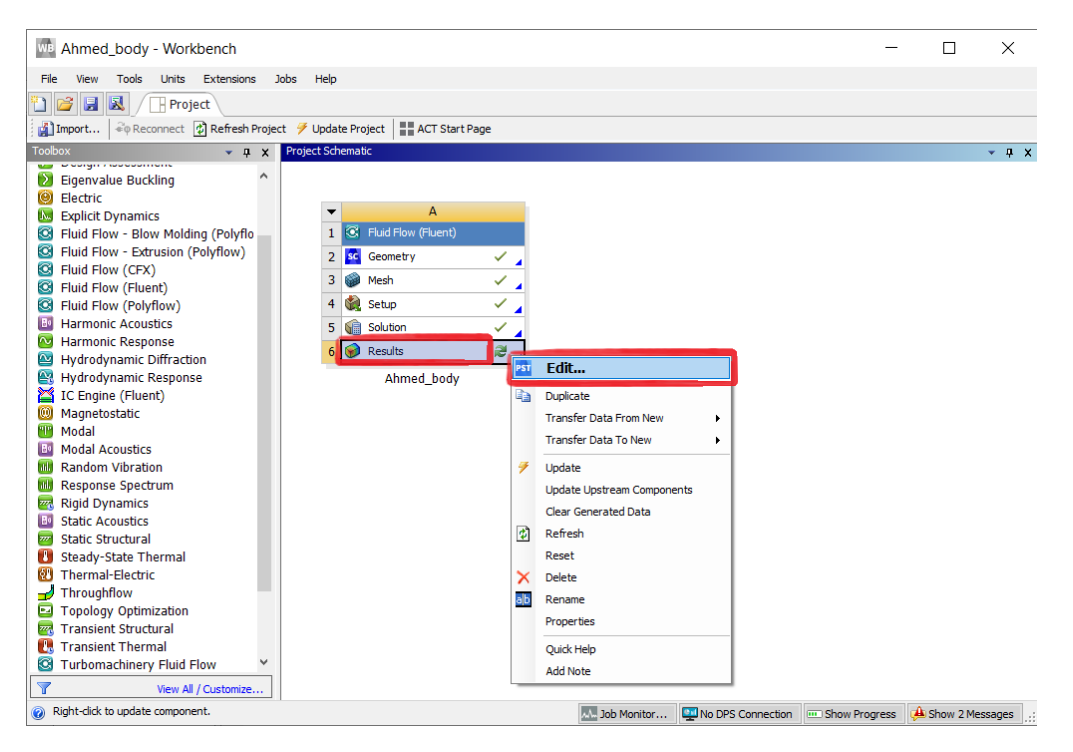

Figure 52: Starting CFD-Post from WB.

- In the *Outline* tab, under *Cases*  $\rightarrow$  *Ahmed\_body*  $\rightarrow$  *enclosure-enclosure*, select only the *ahmed\_surface* and the *ground* components. Click on the *Location* icon  $\bigcirc$  and select *Line*, then specify the marked settings as in Figure 53  $\rightarrow$  *Apply*:

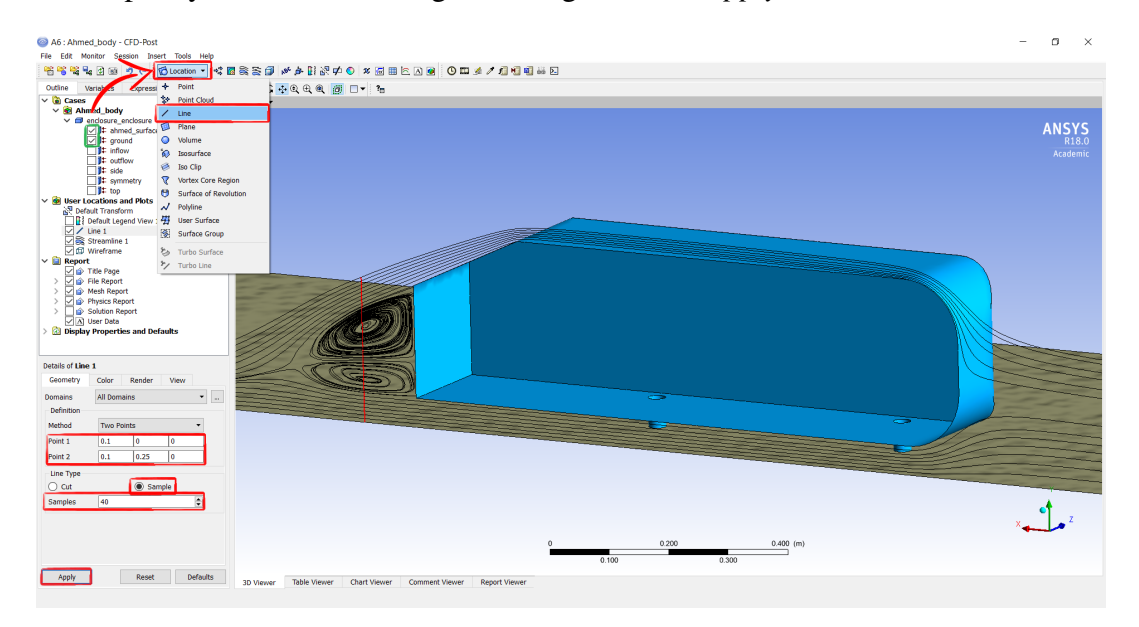

Figure 53: Location definition.

- Click on the *Streamline* icon  $\cong$  and specify the marked settings as in Figure 54  $\rightarrow$  *Apply*, to view the streamlines in the symmetry plane in the rear separation zone:

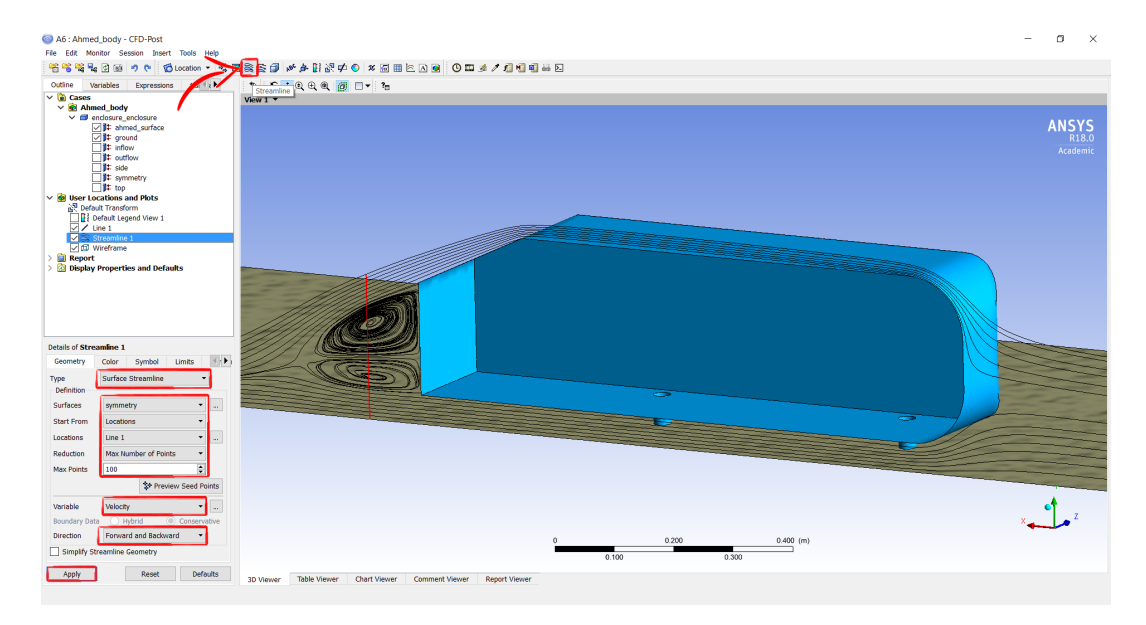

Figure 54: Streamline definition.

A comparison between computed and experimental (mean) streamlines along the symmetry plane in the rear separation zone is reported in Figure 55: although the relative position of recirculation bubbles is not exactly computed, we can see that an approximate width of 200mm is computed with good agreement to the experimental width.

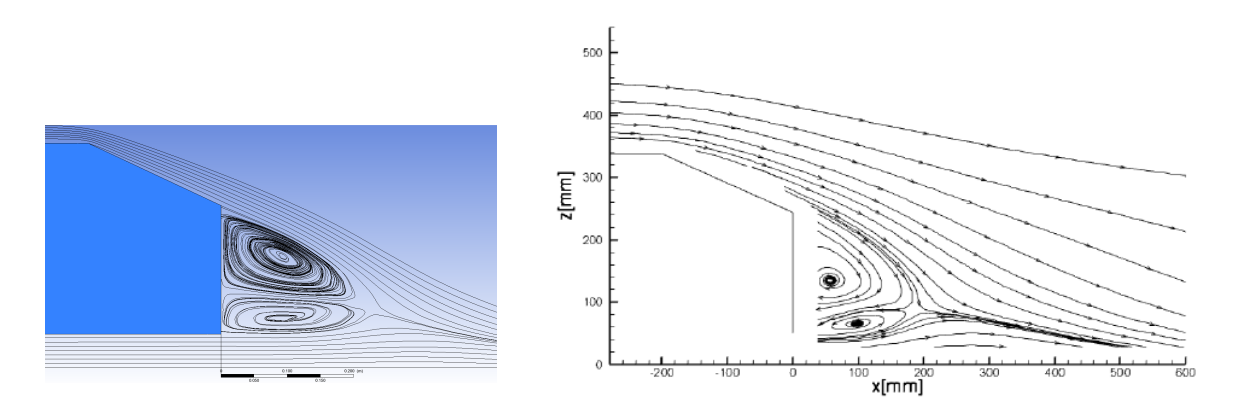

Figure 55: Comparison of streamlines in the rear separation zone (from [4]).

A comparison between computed and experimental (mean) streamwise velocity profiles along the symmetry plane in the rear separation zone is reported in Figure 56: the computed profiles show a discrete agreement with experimental ones.

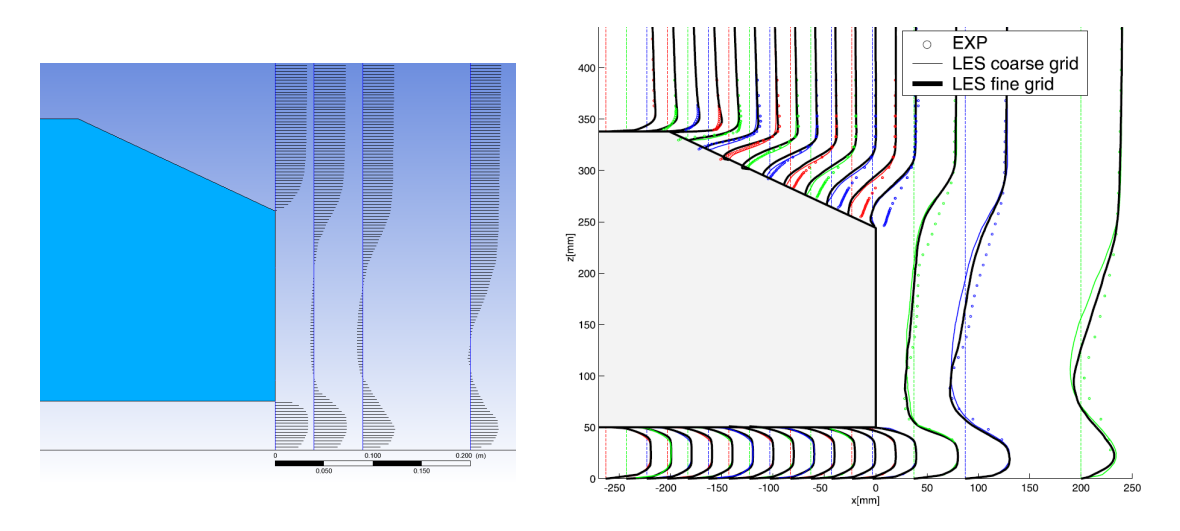

Figure 56: Comparison of streamwise velocity profiles in the rear separation zone (from [3]).

CFD-Post is a powerful tool to analyze and display the results of a CFD simulation in a graphical way; be careful to choose a meaningful way to present your results (see Figure 57).

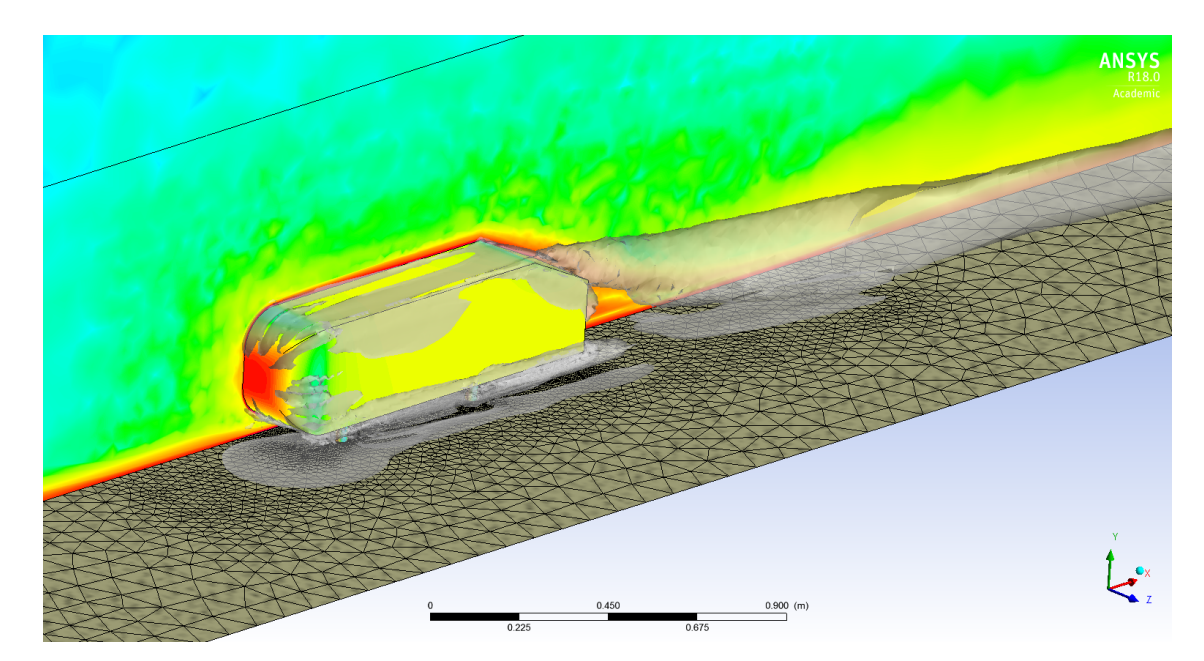

Figure 57: Suggestive CFD image with CFD-Post.

# References

- [1] S.R. Ahmed, G. Ramm, and G. Faltin. Some salient features of the time-averaged ground vehicle wake. In *SAE Technical Paper*. SAE International, February 1984.
- [2] F.J. Bello, T. Makela, L. Parras, C. del Pino, and C. Ferrera. Experimental study on ahmed's body drag coefficient for different yaw angles. *Journal of Wind Engineering and Industrial Aerodynamics*, 157:140 – 144, 2016.
- [3] C. Hinterberger, M. Garcia-Villalba, and W. Rodi. Large eddy simulation of flow around the Ahmed body. In R. McCallen, F. Browand, and J. Ross, editors, *Lecture Notes in Applied and Computational Mechanics/The Aerodynamics of Heavy Vehicles: Trucks, Buses, and Trains.* Springer, New York, 2004.
- [4] H. Lienhart, C. Stoots, and S. Becker. *Flow and Turbulence Structures in the Wake of a Simplified Car Model (Ahmed Model)*, pages 323–330. Springer Berlin Heidelberg, Berlin, Heidelberg, 2002.